## Шаг 1: Установка браузера Firefox в ОС Windows 10

Открываем браузер Microsoft Edge (см. первый рисунок ниже) и загружаем Firefox по ссылке: <u>https://www.mozilla.org/ru/firefox/new/?scene=2</u>

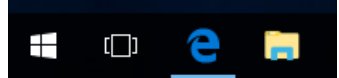

Внизу появится вплывающее окно загрузки. Нажимаем кнопку «Выполнить».

| Что следует сделать с Firefox Setup Stub 54.0.1.exe |           |             |        |          |
|-----------------------------------------------------|-----------|-------------|--------|----------|
| (260 Kb)?                                           | Выполнить | Сохранить 🔿 | Отмена | $\times$ |
| Из: download-installer.cdn.mozilla.net              |           |             |        |          |

Появится окно предупреждения системы безопасности. Нажимаем кнопку «Запустить».

| Открыть о | файл - предуг                                                                                                    | преждение системы безопасности 🛛 🗙                    |  |  |  |  |  |  |  |  |  |
|-----------|----------------------------------------------------------------------------------------------------|-------------------------------------------------------|--|--|--|--|--|--|--|--|--|
| Вы хот    | ите запустити                                                                                                    | ь этот файл?                                          |  |  |  |  |  |  |  |  |  |
|           | Имя:                                                                                                    | bwe\TempState\Downloads\Firefox Setup Stub 54.0.1.exe |  |  |  |  |  |  |  |  |  |
|           | Издатель:                                                                                                    | Mozilla Corporation                                   |  |  |  |  |  |  |  |  |  |
|           | Тип:                                                                                                    | Приложение                                            |  |  |  |  |  |  |  |  |  |
|           | Из: C:\Users\W10\AppData\Local\Packages\Microsoft.Micros                                                                                                    |                                                       |  |  |  |  |  |  |  |  |  |
|           |                                                                                                    | Запустить Отмена                                      |  |  |  |  |  |  |  |  |  |
| Bcer      | ца спрашиват                                                                                                    | ъ при открытии этого файла                            |  |  |  |  |  |  |  |  |  |
| ۲         | Файлы из Интернета могут быть полезны, но этот тип файла может<br>повредить компьютер. Запускайте только программы,<br>полученные от доверяемого издателя. Факторы риска |                                                       |  |  |  |  |  |  |  |  |  |

Внизу появится вплывающее окно загрузки. Нажимаем кнопку «Выполнить».

После этого нажимаем на настройки установки и выбираем 64-битную версию для Firefox. Нажимаем «Установить».

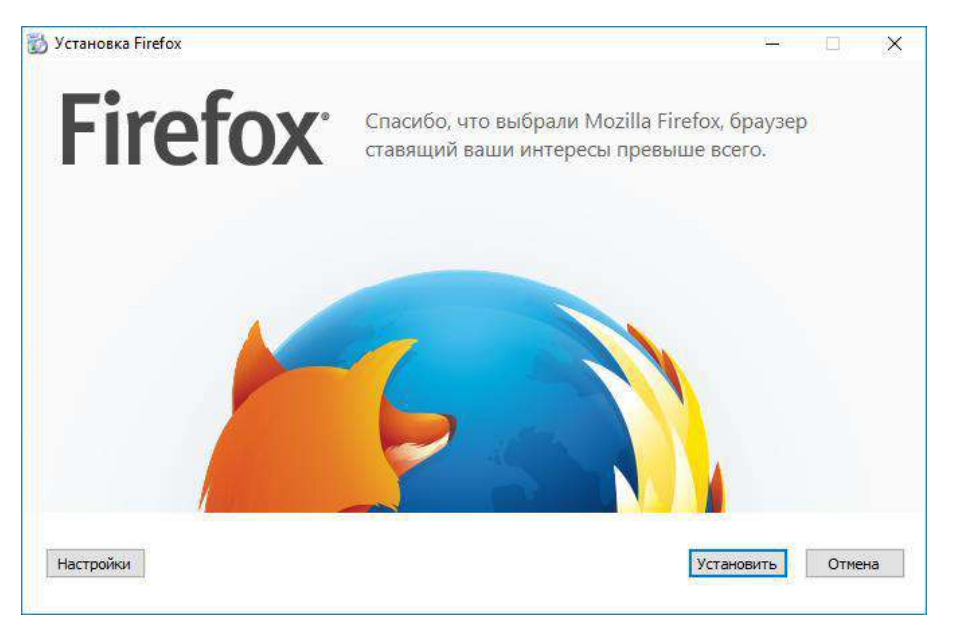

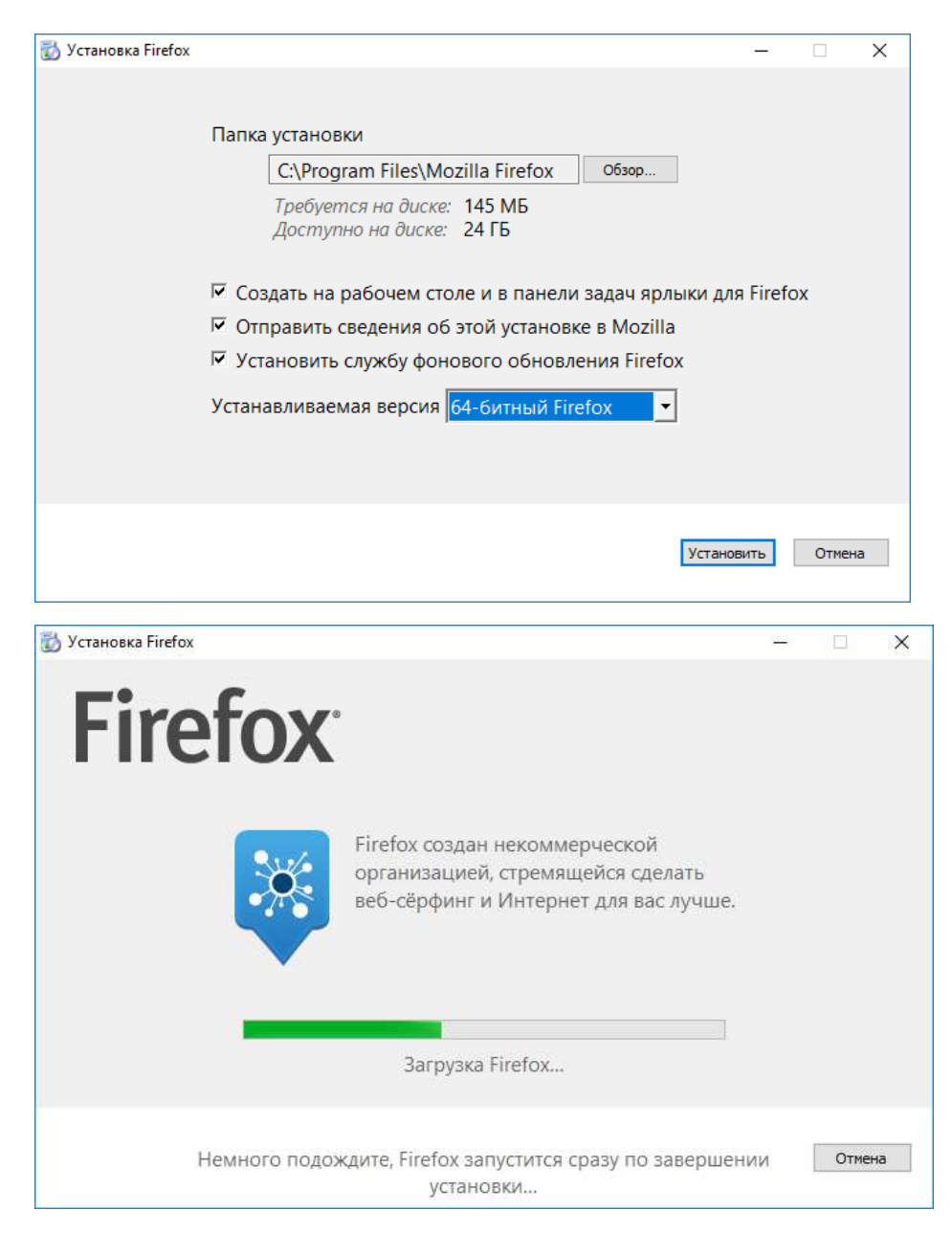

После установки в окне импорта настроек и данных выбираем пункт «Microsoft Edge», который был ранее браузером по умолчанию. Подтверждаем наш выбор нажатием кнопки «Далее».

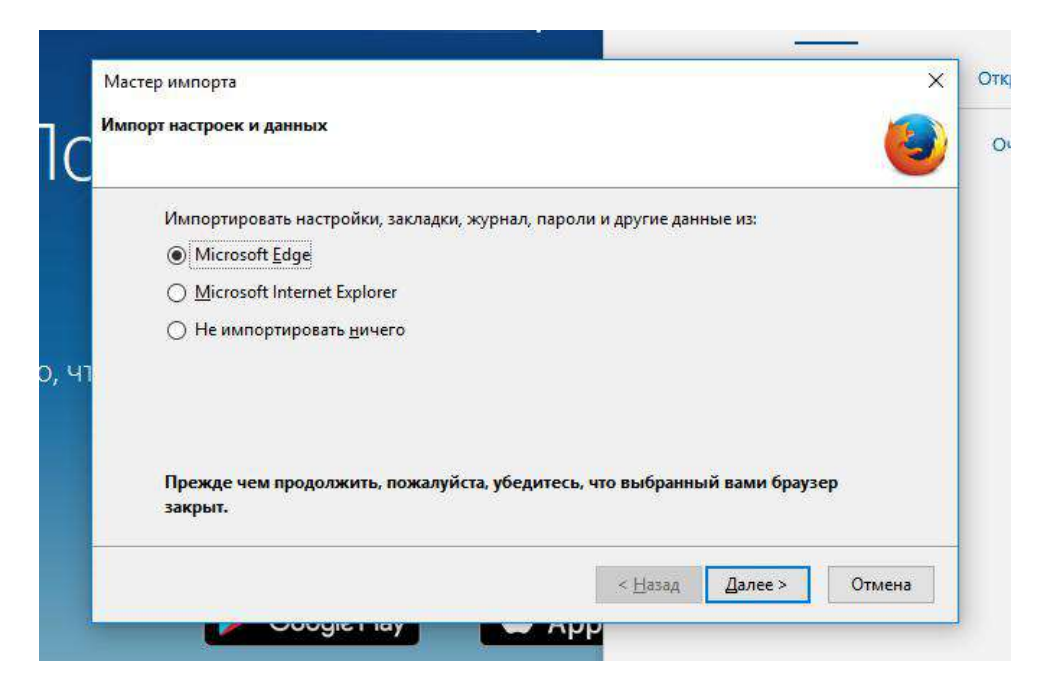

Браузер запустился, но нам ещё предстоит его установить в качестве браузера по умолчанию.

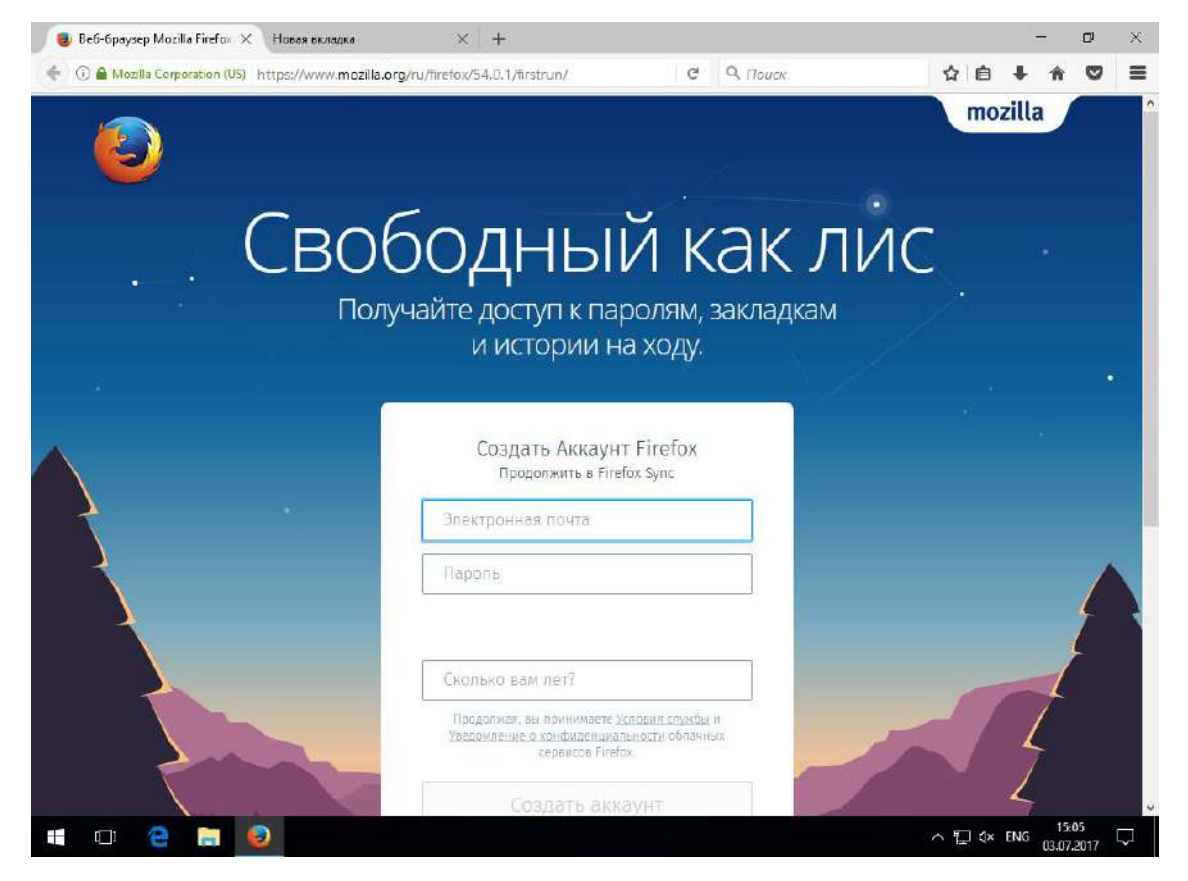

При появлении этого окошка жмем кнопку «Сделать Firefox браузером по умолчанию».

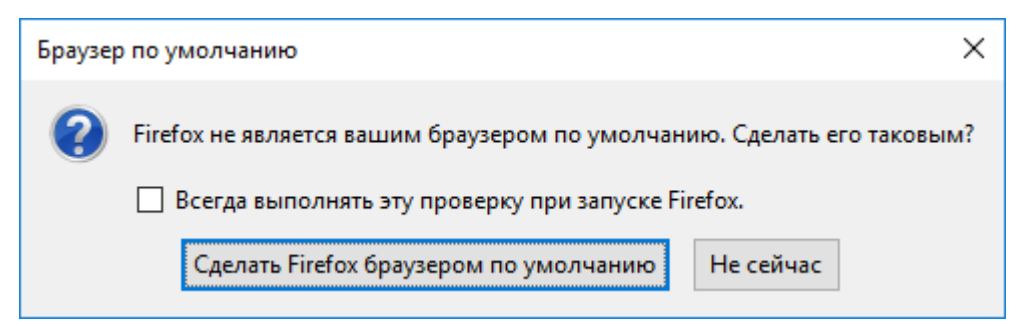

После этого нас перенаправит ОС на окно параметров в пункте меню «Приложения по умолчанию». В качестве веб-браузера здесь выбираем «Firefox».

| Параметры                                            | - 🗆 X                                                |
|------------------------------------------------------|------------------------------------------------------|
| Плавная                                              | Приложения по умолчанию                              |
| наити параметр — — — — — — — — — — — — — — — — — — — | Pot touron                                           |
| Приложения                                           |                                                      |
| приложения                                           | e Microsoft Edge                                     |
| Приложения и возможности                             |                                                      |
| 🖅 Приложения по умолчанию                            | сброс Выберите приложение                            |
| 町 Автономные карты                                   | Сбр C Microsoft Edge<br>Рекомендуется для Windows 10 |
| П Приложения для веб-сайтов                          | Выбор Firefox                                        |
|                                                      | Выбор<br>Задаті 🧭 Internet Explorer                  |
|                                                      | Способствуите совершенствованию Windows.             |
|                                                      | Оставить отзыв                                       |
|                                                      |                                                      |
|                                                      |                                                      |

Регулируем окно Firefox. Правым кликом на серой верхней полосе окна открываем контекстное меню регулировки окна браузера и выбираем «Панель меню».

## Шаг 2: Настройка браузера Firefox и установка начальных дополнений

| Новая вкладка × +                    |             | - n ×                                                                                                    |
|--------------------------------------|-------------|----------------------------------------------------------------------------------------------------|
| ( Введите поисковый запрос или адрес | ⊽ 🗦 🔍 Поиск | Оонодить все вкладки<br>Доб <u>а</u> вить все вкладки в закладки<br>Восста <u>н</u> овить закрытую вкладку |
|                                      |             | Пан <u>е</u> ль меню                                                                                       |
|                                      |             | Панель закладок                                                                                            |
|                                      |             | Из <u>м</u> енить                                                                                          |
|                                      |             |                                                                                                    |
|                                      |             |                                                                                                    |
|                                      |             |                                                                                                    |
| Q                                    | ÷           | •                                                                                                    |
|                                      |             |                                                                                                    |

Панель меню отобразилось. Нажимаем на пункт панели «Инструменты» и выбираем «Дополнения».

| <u>Файл Правка Вид Журнал Закладки</u> | и <u>И</u> нструменты <u>С</u> превке      |              |   |              |       | ٥         | ×   |
|----------------------------------------|--------------------------------------------|--------------|---|--------------|-------|-----------|-----|
| Новая вкладка 🛛 🗙                      | Загрузки Сtrl+J<br>Дополнения Ctrl+Shift+A |              |   |              |       |           |     |
| 🗲 🕕 Введите поисковый запр             | о В <u>о</u> йти в Синкронизацию           | - > Q. Rouck |   | 众自           | + -   | ^ C       | =   |
|                                        | Ве <u>б</u> -разработка >                  |              |   |              |       |           |     |
|                                        | Информация о странице                      |              |   |              |       |           | 0   |
|                                        | <u>Н</u> астройки                          |              |   |              |       |           |     |
|                                        |                                            |              |   |              |       |           |     |
|                                        |                                            |              |   |              |       |           |     |
|                                        |                                            |              |   |              |       |           |     |
|                                        |                                            |              |   |              |       |           |     |
|                                        |                                            |              |   |              |       |           |     |
|                                        | Q                                          |              | > |              |       |           |     |
|                                        |                                            |              |   |              |       |           |     |
|                                        |                                            |              |   |              |       |           |     |
|                                        |                                            |              |   |              |       |           |     |
|                                        |                                            |              |   |              |       |           |     |
|                                        |                                            |              |   |              |       |           |     |
|                                        |                                            |              |   |              |       |           |     |
|                                        |                                            |              |   |              |       |           |     |
|                                        |                                            |              |   |              |       |           |     |
|                                        |                                            |              |   |              |       |           |     |
|                                        |                                            |              |   |              |       |           |     |
|                                        |                                            |              |   |              |       |           |     |
|                                        |                                            |              |   |              |       |           |     |
|                                        |                                            |              |   |              |       |           |     |
|                                        |                                            |              |   |              |       |           |     |
|                                        |                                            |              |   |              |       |           |     |
|                                        |                                            |              |   |              |       |           |     |
|                                        |                                            |              |   |              |       |           |     |
|                                        |                                            |              |   | <u>م ۳ م</u> | ENIC  | 15:06     | 63  |
|                                        |                                            |              |   | へ ř± í×      | ENG 0 | 3.07.2017 | _~J |

Открылась вкладка установки и настройки дополнений. Но из них нам нужно установить расширения. Нажимаем на кнопку «Расширения».

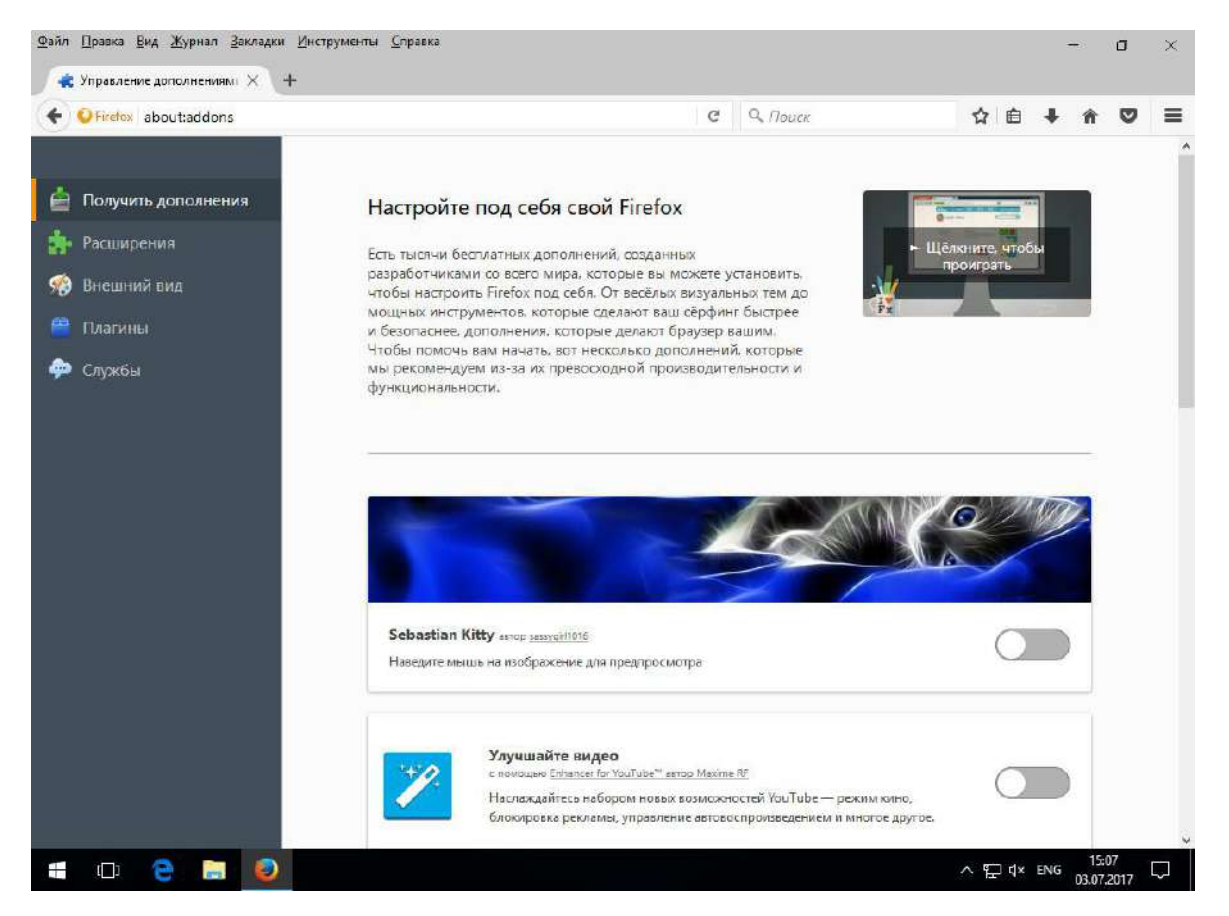

У нас ещё нет ни одного установленного расширений. Но его можно найти при помощи поля поиска дополнений в правом верхнем углу.

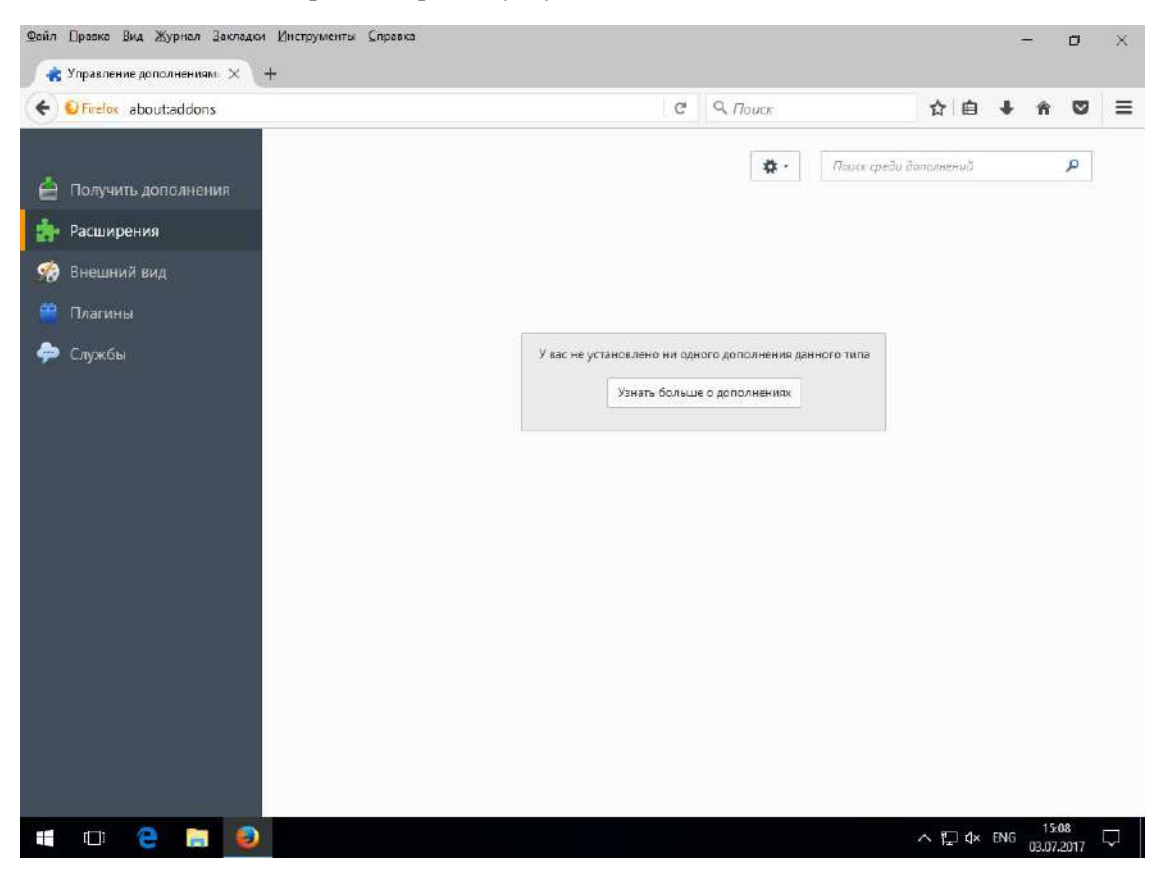

Первым делом установим дополнения, блокирующие рекламу. При установке некоторых расширений необходимо перезагружаться по требованию установщика, нажав на гиперссылку «Перезагрузить сейчас».

Вводим «Webmail Ad Blocker», жмем «Enter» и устанавливаем соответствующее дополнение, нажав кнопку справа «Установить».

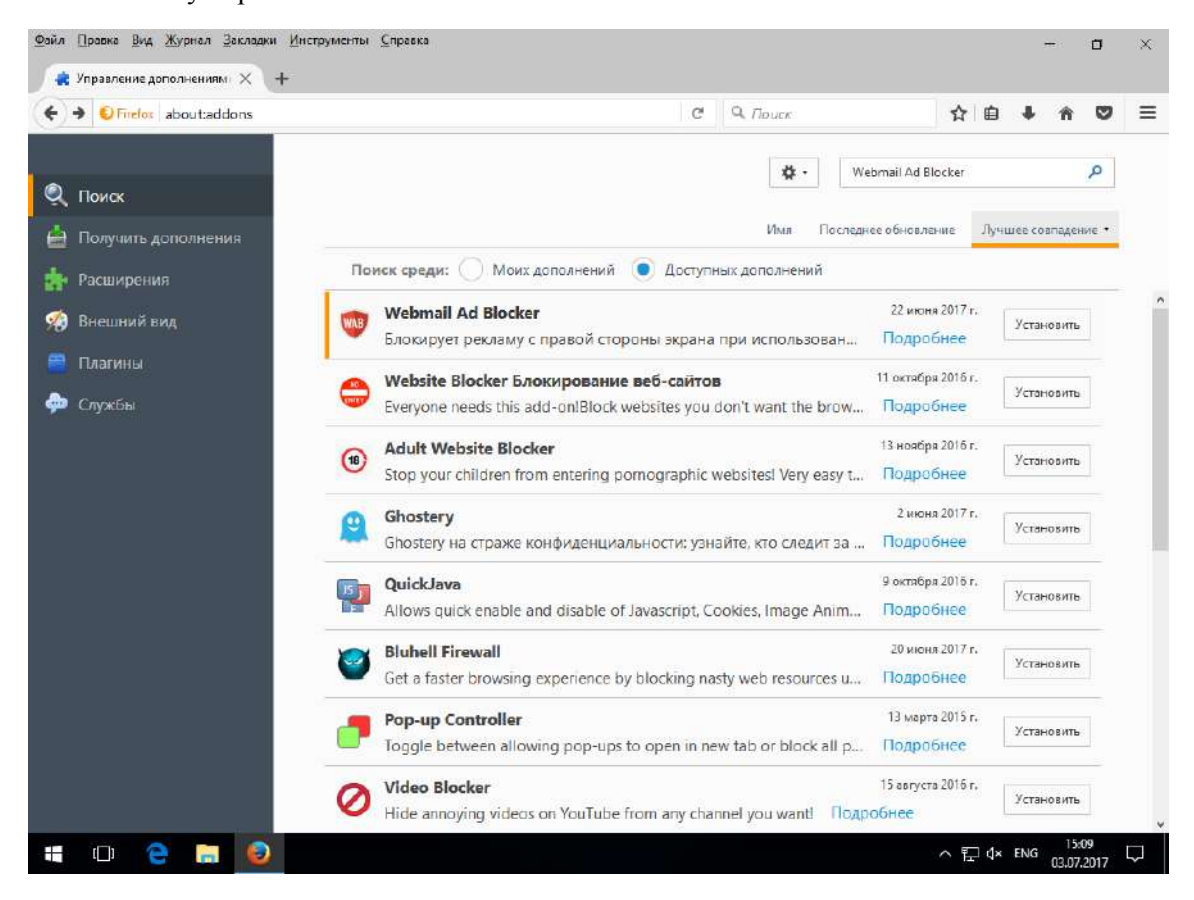

#### Аналогично устанавливаем «AdBlock Plus».

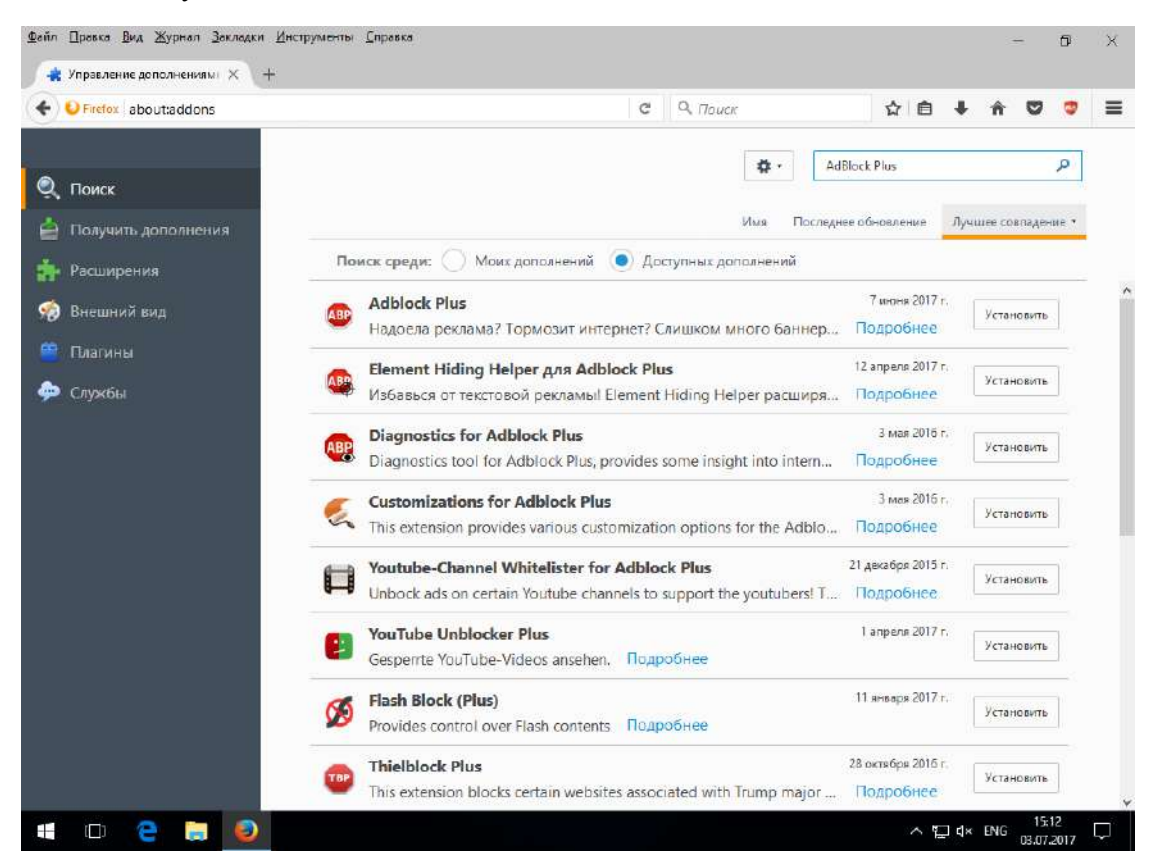

Также и «AdBlocker Ultimate»

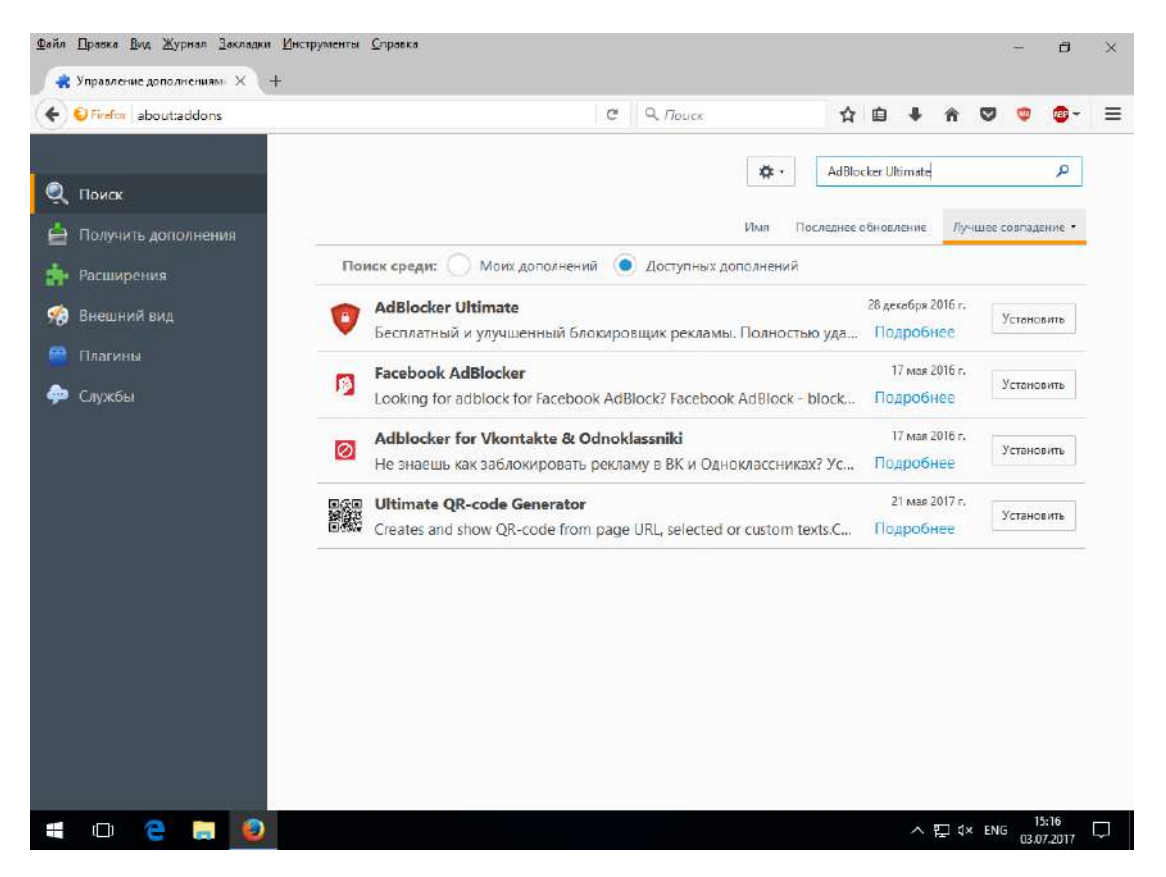

Проделываем установку дополнения «Profile Button», благодаря которому вправо от адресной строки появится кнопка нашего пользовательского профиля браузера, на которую при нажатии мы откроем его папку.

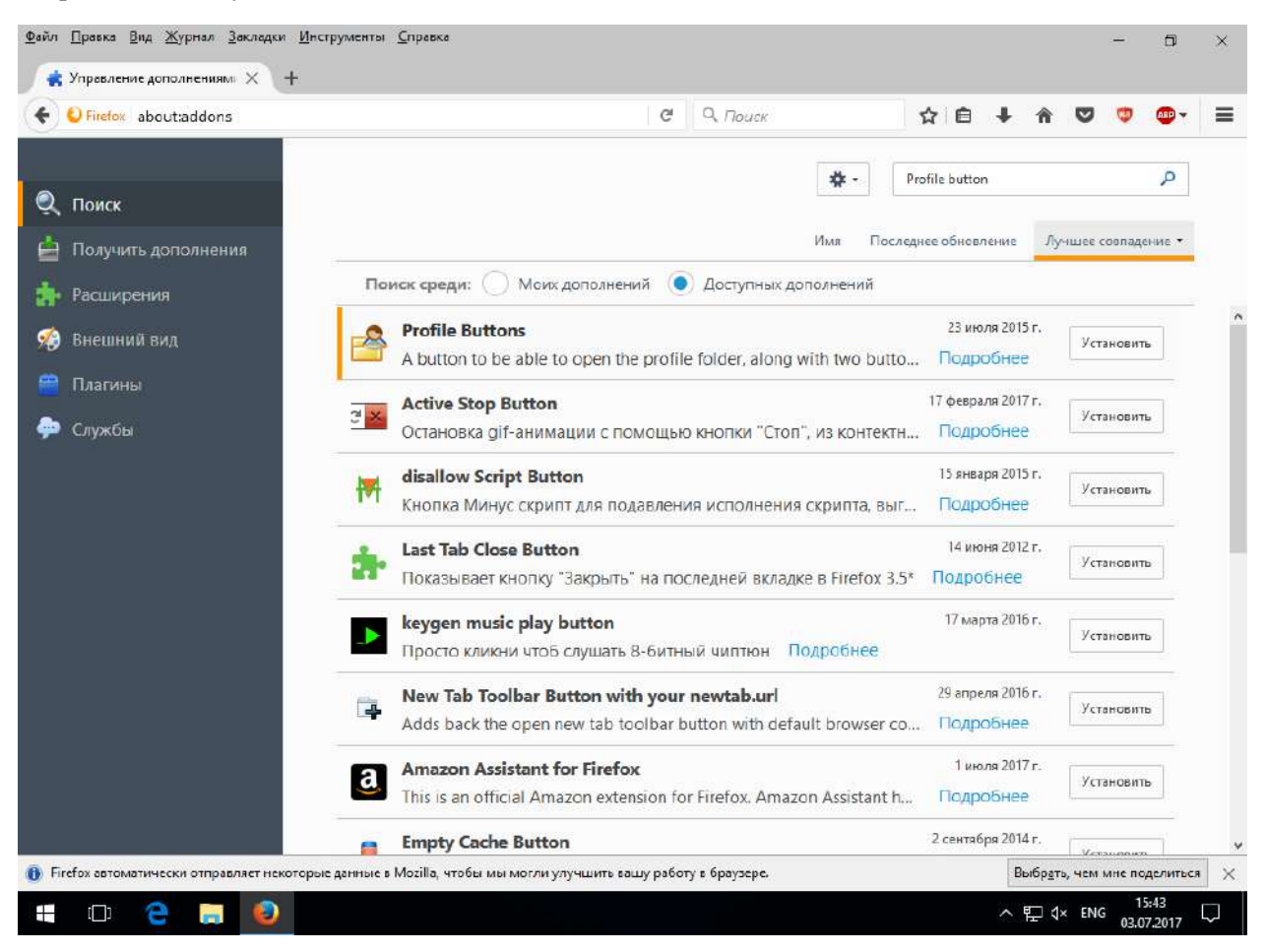

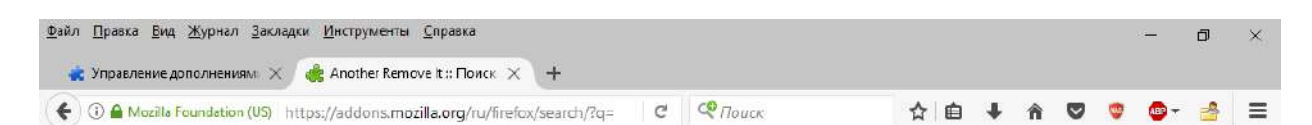

# Шаг 3: Установка дополнений браузера Firefox, блокирующих нежелательные сайты, и браузерной утилиты MozBackup

Здесь необходимо учесть то, что для браузера пользователя старше восемнадцати лет необходим специальный комплекс дополнений.

Набираем в поиске дополнений «Silent Block» и устанавливаем его.

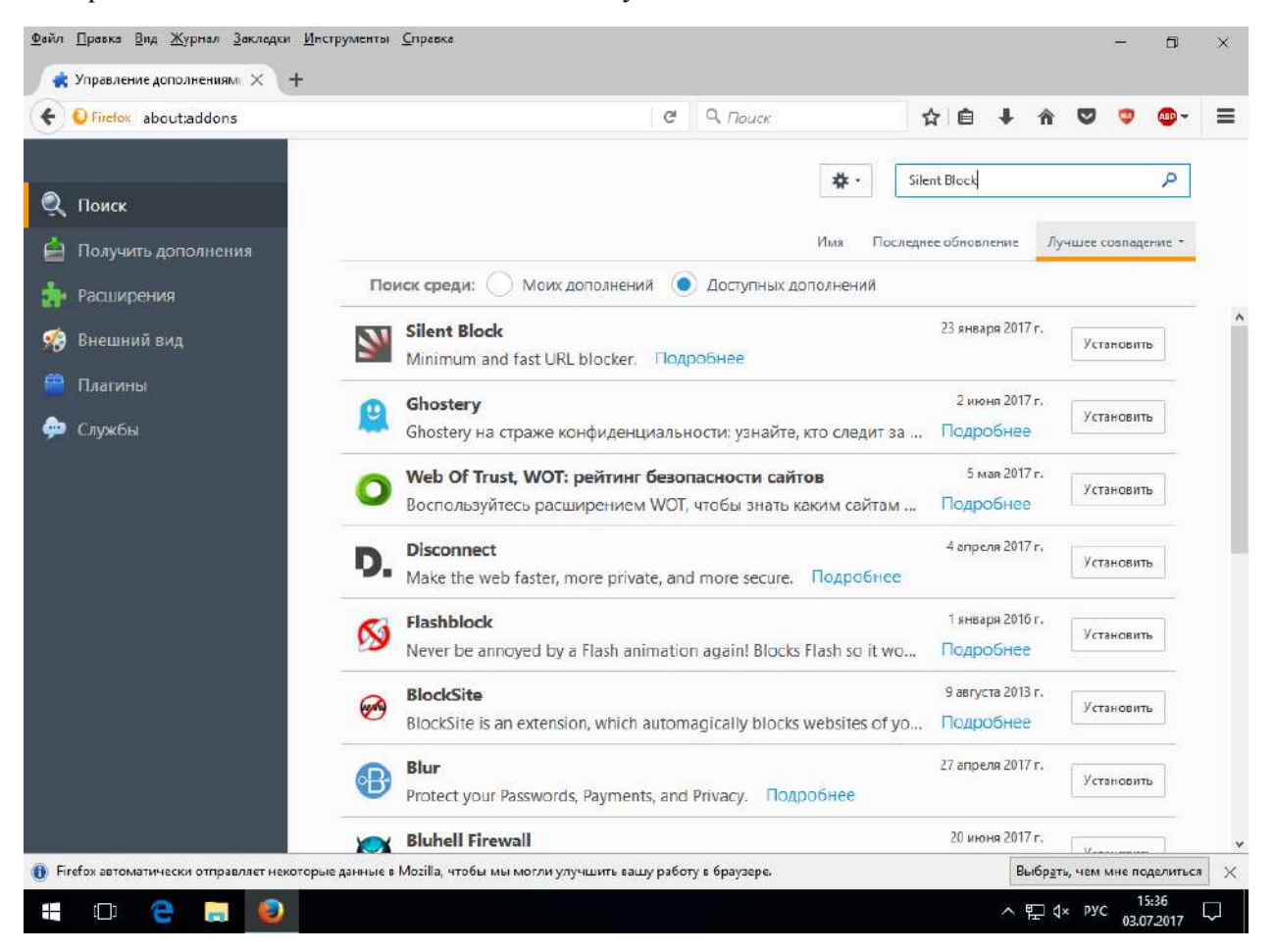

Нажимаем на кнопку профиля справа от адресной строки и создаем в папке профиля файл «contentblock-regex.txt», нажимая правым кликом на пустую область проводника Windows и выбрав пункт «Создать» - «Текстовый документ».

В этом текстовом документе указываются шаблоны блокирования текста в адресной строке Firefox для Silent Block, который осуществляет блокировку нежелательных адресов.

Для примера вводим в содержимое contentblock-regex.txt шаблон, который блокирует открытие поисковых страниц в Яндексе далее четырех страниц:

https W W wandex.ru.+text = .+.p = [1-9][0-9]

https/W/Wyandex.ru.+text=.+.p=[4-9]

Проведём проверку, набрав в строке поиска Яндекса запрос «regexp». Должен получится результат, как на нижнем снимке.

Аналогично можно создать текстовый файл шаблонов для игнорирования блокировки некоторых сайтов «contentblock-whitelist-regex.txt» для Silent Block. Для создания текстовых шаблонов используется синтаксис регулярных выражений, с которым можно ознакомиться из специальной памятки: <u>http://www.exlab.net/tools/sheets/regexp.html</u> Сайт их тестирования находится здесь: <u>http://regexr.com/</u>

| <mark>Я</mark> ндекс | rege  | regexp   |       |       |        |         |            |     | Найти |
|----------------------|-------|----------|-------|-------|--------|---------|------------|-----|-------|
|                      | поиск | картинки | видео | КАРТЫ | MAPKET | новости | ПЕРЕВОДЧИК | EЩË |       |
|                      |       |          |       |       |        |         |            |     |       |
|                      |       |          |       |       |        |         |            |     |       |
|                      |       |          |       |       |        |         |            |     |       |
|                      |       |          |       |       |        |         |            |     |       |
|                      |       |          |       |       |        |         |            |     |       |

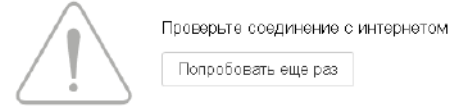

Займемся установкой дополнения URLFilter. Устанавливаем его.

| <ol> <li>Введите поисковый запрос или адр</li> </ol> | c Q. Πουcκ ☆ 自 🖡 🎓 🛡 👳 🔮                                                                                                    |
|------------------------------------------------------|----------------------------------------------------------------------------------------------------|
| Понск                                                | 🔹 - URLFilter 🔎                                                                                                    |
|                                                      | Имя Последнее обновление Лучшее совпадение -                                                                                                    |
| Распирения                                           | Поиск среди: 🕖 Моих дополнений 💿 Доступных дополнений                                                                                                    |
| Внешний вид                                          | URLFilter 17 июня 2016 г.<br>Блокирует рекламу и доступ на сайты для взрослых Подробнее Установить                                                                           |
| Плагины<br>Службы                                    | New Tab Override (browser.newtab.url replacement)         27 декабря 2016 г.           This add-on brings back the ability to change the page which is sho         Подробнее |
| •                                                    | AccessURL 5 мая 2017 г.<br>Share access to websites without giving away your username and pa Подробнее                                                                       |
|                                                      | TinyURL Generator       11 ноября 2012 г.         An extension to silently generate a TinyURL for your current page at       Подробнее                                       |
|                                                      | NewTabURL         17 августа 2011 г.           Установить         Установить                                                                                                 |
| k                                                    | burlesco 13 июня 2017 г.<br>Leia notícias sem ser assinante, burle o paywall Подробнее                                                                                       |
| -                                                    | UrlCorrector 11 июня 2013 г.<br>Печатаем адрес латинскими буквами вне зависимости от текущ Подробнее                                                                         |
|                                                      | newtab.uri 26 января 2016 г.<br>Установить                                                                                                    |

Заходим в список установленных расширений, нажав на кнопку «Расширения». Жмем на кнопку дополнения URLFilter «Настройки». Здесь делаем выбор списков блокировки нежелательных сайтов, как на ниже приведенному снимке экрана.

|                                                                  | C Q Houce                                                           |
|------------------------------------------------------------------|---------------------------------------------------------------------|
|                                                                  |                                                                     |
| Посетите наш сайт подде;                                         | ржки !                                                              |
|                                                                  |                                                                     |
| Разработчик этого дополнения просит вас помоч                    | ь поддержать его дальнейшее развитие, внеся небольшое пожертвование |
| Предложенная сумма взноса: 1,00 \$                               |                                                                     |
|                                                                  |                                                                     |
|                                                                  |                                                                     |
| Автоматическое обновление                                        | 💿 По умолчанию 🔘 Включено 🔘 Отключено                               |
| Последнее обновление                                             | 3 июля 2017 г.                                                      |
| Домашняя страница                                                | http://addons.mozilla.org/firefox/addon/urlfilter/                  |
| Рейтинг                                                          | ★★★★★ 20 отзывов                                                    |
| Выберите urlfilter.ini список:                                   | Vaka's Russian List                                                 |
| Выберите Adblock.css список:                                     | Vaka's Russian List                                                 |
| Выберите AntiPorno список:                                       | CensureBlock List                                                   |
| Через сколько дней будут обновляться списки (0 =<br>каждый день) | 3                                                                   |
| Включить безопасный фильтр на поисковых сайтах                   |                                                                     |
| Включить html5 режим на встренных роликах с<br>youtube.com       | $\checkmark$                                                        |
| Вести лог блокируемых и не блокируемых адресов                   |                                                                     |

Устанавливаем дополнение «Yet Another Remove It Permanently», блокирующее назойливые элементы веб-страниц. Если не ищется оно стандартным способом, описанным выше, набираем в адресной строке <u>https://addons.mozilla.org</u> и набираем в правом верхнем поле «Another Remove It» с последующим нажатием клавиши «Enter».

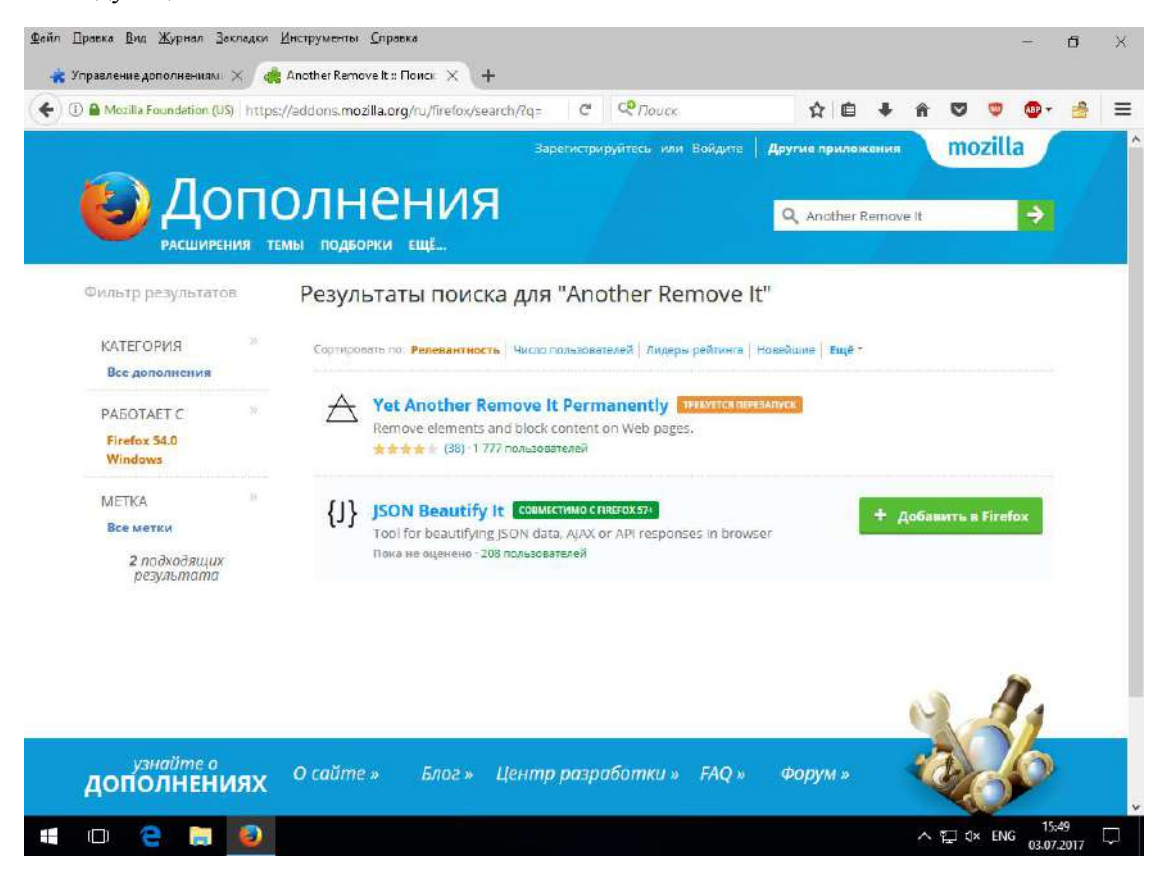

Это дополнение функционирует следующим образом: при нажатии на элемент правым кликом мыши в контекстном меню имеется пункт «Yarip», откуда мы можем отредактировать правило отображения элемента некоторой веб-страницы.

Заходим на уа.ru и для примера заблокируем отображение ссылки «Сделать стартовой» из левого верхнего угла страницы. Правым кликом активизируем контекстное меню, выбираем пункт «Yarip», выделяем элемент «А» (для подсказки выделения объектов дополнение их обводит синим цветом) и нажимаем подпункт «Blacklist element».

| 😦 Управление дополнениям» 🗙 🖇 Яндекс                                                                                                    | $\times$ +                 |                    |             |                                                                                          |   |     |   |    |     |          |       |         |     |
|----------------------------------------------------------------------------------------------------|----------------------------|--------------------|-------------|------------------------------------------------------------------------------------------|---|-----|---|----|-----|----------|-------|---------|-----|
| û                                                                                                    |                            | G                  | ۹ По        | иск                                                                                      |   | ☆ 自 | ŧ | Â  | ◙   | <b>W</b> | ABP 🔻 | 4       | Ξ   |
| Сделать стартовой<br>Открыть ссылку <u>в</u> новой вкл<br>Открыть ссылку в новом окі<br>Открыть ссылку в новом <u>пр</u><br>Добавить <u>с</u> сылку в закладки<br>Со <u>х</u> ранить объект как<br>С <u>о</u> хранить объект как<br>С <u>о</u> хранить ссылку в Роскет<br>Копировать с <u>сы</u> лку | адке<br>не<br>иватном окне |                    |             |                                                                                          |   |     |   |    |     |          | Войт  | и в поч | іту |
| Исс <u>л</u> едовать элемент<br>А Yarip                                                                                                    | > A                        |                    | >           | Whitelist element                                                                        |   |     |   |    |     |          |       |         |     |
|                                                                                                    | TD<br>TR<br>TBOD           | Ŷ                  | ><br>><br>> | Blacklist element<br>Blacklist attribute<br>Modify attribute                             | > |     |   | На | йти |          |       |         |     |
|                                                                                                    | Create<br>Manag            | : page<br>ge pages |             | Script element<br>Temporarily keep<br>Temporarily remove<br>Style page<br>Add to history |   |     |   |    |     |          |       |         |     |

Подтверждаем выбор кнопкой «ОК» на появившемся окне.

| (i) A https://wa.nu |                                 |                | C | Q. Douce |  | ↔ | ė | 4 | *    |   | • | <b>A</b> |         |     |
|---------------------|---------------------------------|----------------|---|----------|--|---|---|---|------|---|---|----------|---------|-----|
| - mups//yanu        |                                 |                | 0 | TIOUCK   |  | м | - |   | 10.5 | • |   |          |         | 1   |
| Эдепать стартовой   |                                 |                |   |          |  |   |   |   |      |   |   | Войти    | и в поч | чту |
|                     |                                 |                |   |          |  |   |   |   |      |   |   |          |         |     |
|                     |                                 |                |   |          |  |   |   |   |      |   |   |          |         |     |
|                     |                                 |                |   |          |  |   |   |   |      |   |   |          |         |     |
|                     |                                 |                |   |          |  |   |   |   |      |   |   |          |         |     |
|                     |                                 |                |   |          |  |   |   |   |      |   |   |          |         |     |
|                     |                                 |                |   |          |  |   | 1 |   |      |   |   |          |         |     |
|                     | Edit XML Path fo                | r blacklisting |   |          |  | × | 1 |   |      |   |   |          |         |     |
|                     | Edit XML Path fo<br>Page: ya.ru | r blacklisting |   |          |  | × |   |   |      |   |   |          |         |     |

После этого видно, что элемент веб-страницы успешно скрыт дополнением.

| Упревление дополнениям: × Я Яндехс × +       Image: Image: | Упревление дополлениями Х Ялирск Х +       Image: Control in the ps://ya.ru     Image: Control interview     Image: Control interview | айл <u>П</u> равка <u>Вид Ж</u> урнал <u>З</u> акладки <u>И</u> нструменты <u>С</u> пј | ревка                 |             |         |   |     |         | -     | ٦       | ×    |
|----------------------------------------------------------------------------------------------------|----------------------------------------------------------------------------------------------------|----------------------------------------------------------------------------------------|-----------------------|-------------|---------|---|-----|---------|-------|---------|------|
| • ① • https://ya.ru • ② • https://ya.ru • ② • Point a noury Найти                                                                                                    | Войти в почту<br>Найти<br>Найти                                                                                                    | 🔹 Управление дополнениям 🗙 🦻 Яндекс                                                    | × +                   |             |         |   |     |         |       |         |      |
| Войти в почту<br>Найти                                                                                                    | Войти в почту<br>Найти                                                                                                    | 🗧 🛈 角 https://ya.ru                                                                    | 7 C                   | 9, Поиск    | \$<br>ê | ÷ | Â   | 0       | 680 - |         | =    |
| Найти                                                                                                    | Найти                                                                                                    |                                                                                        |                       |             |         |   |     |         | Вой   | ти в по | outy |
| Найти                                                                                                    | Найти                                                                                                    |                                                                                        |                       |             |         |   |     |         |       |         |      |
| Найти                                                                                                    | Найти                                                                                                    |                                                                                        |                       |             |         |   |     |         |       |         |      |
| Найти                                                                                                    | Найти                                                                                                    |                                                                                        |                       |             |         |   |     |         |       |         |      |
|                                                                                                    |                                                                                                    |                                                                                        |                       |             |         |   | Най | ти      |       |         |      |
|                                                                                                    |                                                                                                    |                                                                                        |                       |             |         |   |     |         |       |         |      |
|                                                                                                    |                                                                                                    |                                                                                        |                       |             |         |   |     |         |       |         |      |
|                                                                                                    |                                                                                                    |                                                                                        |                       |             |         |   |     |         |       |         |      |
|                                                                                                    |                                                                                                    |                                                                                        |                       |             |         |   |     |         |       |         |      |
|                                                                                                    |                                                                                                    |                                                                                        |                       |             |         |   |     |         |       |         |      |
|                                                                                                    |                                                                                                    |                                                                                        |                       |             |         |   |     |         |       |         |      |
|                                                                                                    |                                                                                                    |                                                                                        |                       |             |         |   |     |         |       |         |      |
|                                                                                                    |                                                                                                    |                                                                                        |                       |             |         |   |     |         |       |         |      |
|                                                                                                    |                                                                                                    |                                                                                        | Ян,                   | декс        |         |   |     |         |       |         |      |
| Яндекс                                                                                                    | Яндекс                                                                                                    |                                                                                        | 7.9410-1 <del>-</del> | #1999.00112 |         |   |     |         |       |         |      |
| Яндекс                                                                                                    | Яндекс                                                                                                    |                                                                                        |                       |             |         |   | ~ 5 | ⊐ d× FI | NG 15 | 5:52    | Г    |

При этом правила Yarip можно удалять или редактировать. Нажимаем на меню «Инструменты», заходим в меню дополнения и нажимаем пункт «Mange pages...».

| Файл <u>П</u> равка <u>В</u> ид <u>Ж</u> урнал <u>З</u> акладки | Ина | прументы Справка                                                    |                                         |                                |     |          |   |   | -        | ٥       | $\times$ |
|-----------------------------------------------------------------|-----|---------------------------------------------------------------------|-----------------------------------------|--------------------------------|-----|----------|---|---|----------|---------|----------|
| 🔹 Управление дополнениям 🗙                                      | -   | Загрузки Ctrl+J<br>Дополнения Ctrl+Shift+A<br>Войти в Синхронизацию | -                                       | Q. Thurr                       | 今 向 | ÷        | e | • | <b>.</b> |         | -        |
| e mups//yanu                                                    |     | Yarip >                                                             | Preferences                             |                                | M D | <br>31.5 |   |   |          |         |          |
| Сдепать стартовой                                               | 2   | Профиль Ctrl+Alt+P ><br>Ве <u>б</u> -разработка >                   | Monitor <u>c</u> o<br>Manage <u>p</u> a | ntent Ctrl+M<br>ges Ctrl+Alt+M |     |          |   |   | Войт     | и в поч | нту      |

Как видно из этого окна, наше правило по домену «уа.ru» есть в базе Yarip. Удаляем его и перезагружаем страницу. Она теперь отображается в прежнем виде.

| Manage pages  |               |                                                                                                    | 177       | ٥          | ×    |
|---------------|---------------|----------------------------------------------------------------------------------------------------|-----------|------------|------|
| ages          | R             | ya.ru                                                                                                    |           |            | Page |
| ya.ru         |               | Element (1) Content (0) Page (0)                                                                                               |           |            |      |
|               |               | White Key (0) Blacklist (1) Attribute (0) Conjet (0)                                                                           |           |            |      |
|               |               | Whitelise (d) Second (1) Attribute (d) Secipi (d)                                                                              |           |            |      |
|               |               | XPath                                                                                                    | Force     | Lastfound  | 1 🛱  |
|               |               | /html@class='i-ua_is_yes i-ua_css_standart i-ua_browser_firefox i-ua_browser_desktop i-ua_platform_other is i-ua_placeholder_y | 1         | Mon Jul 0: | \$ 2 |
|               |               |                                                                                                    |           |            |      |
|               |               |                                                                                                    |           |            |      |
|               |               |                                                                                                    |           |            |      |
|               |               |                                                                                                    |           |            |      |
|               |               |                                                                                                    |           |            |      |
|               |               |                                                                                                    |           |            |      |
|               |               |                                                                                                    |           |            |      |
|               |               |                                                                                                    |           |            |      |
|               |               |                                                                                                    |           |            |      |
|               |               |                                                                                                    |           |            |      |
|               |               |                                                                                                    |           |            |      |
|               |               |                                                                                                    |           |            |      |
|               |               |                                                                                                    |           |            |      |
|               |               |                                                                                                    |           |            |      |
|               |               |                                                                                                    |           |            |      |
|               |               |                                                                                                    |           |            |      |
|               |               |                                                                                                    |           |            |      |
|               |               |                                                                                                    |           |            | -    |
|               |               | Aga vemore an                                                                                                    |           |            |      |
| Copy page Rem | nove pages Re | gex filter P Import Export pages                                                                                               | Export al | 1          | Save |
| No.           |               |                                                                                                    |           | 0          | lose |
|               |               |                                                                                                    | THE       | 15:52      |      |
|               |               | ◇분☆                                                                                                    | ENG (     | 3.07.2017  | 4    |

Следующее дополнение — это система оценивания сайтов «WOT - Web of trust». Ищем его и устанавливаем. Установщик попросит перезагрузить Firefox – перезагружаем.

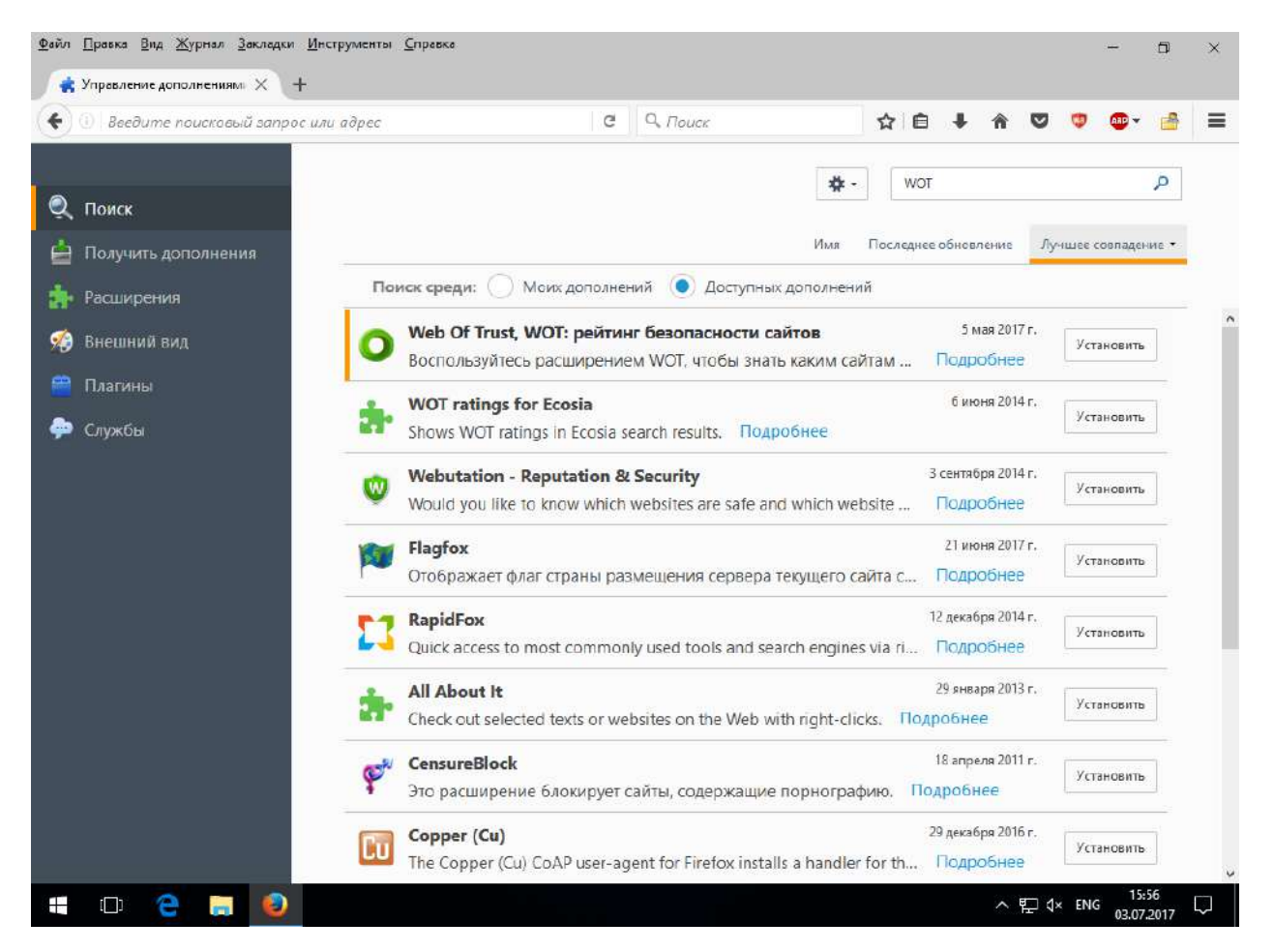

Появится всплывающее окно WOT. Нажимаем на кнопку «Yes, enable» для активации дополнения.

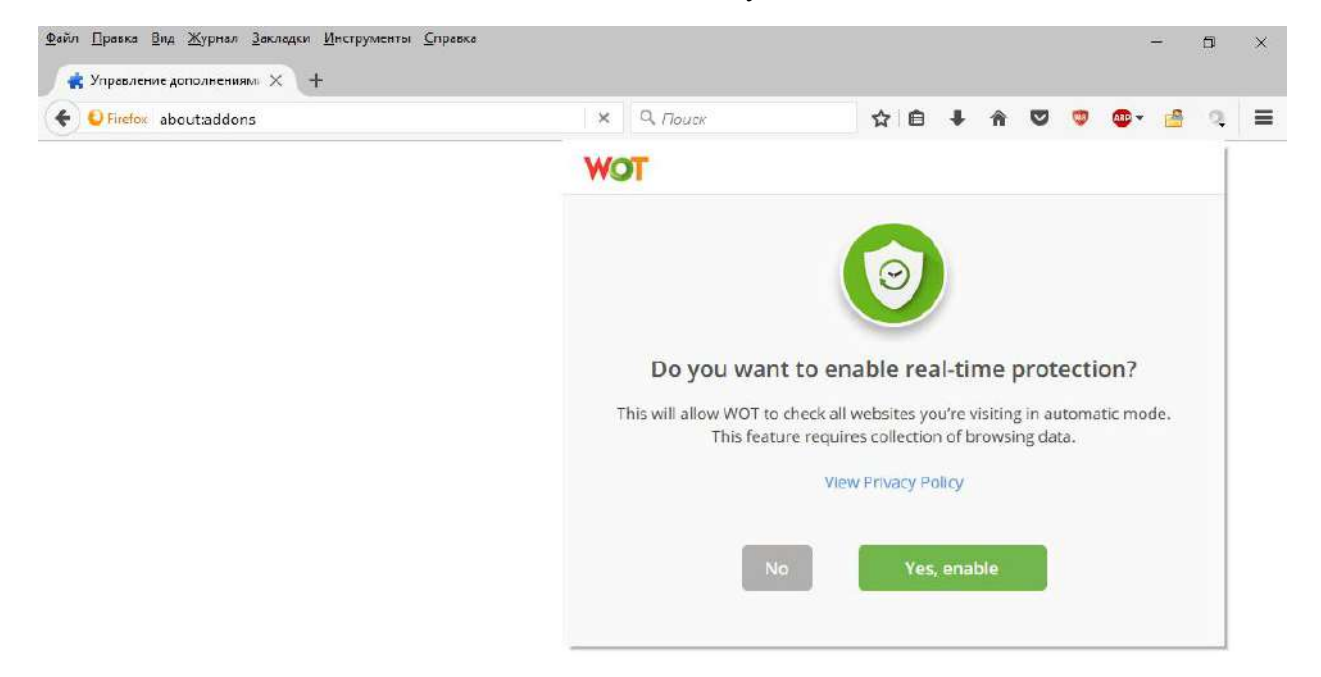

Вот как выглядит окно оценивания сайтов от WOT. Жмем на его логотип из левого верхнего угла.

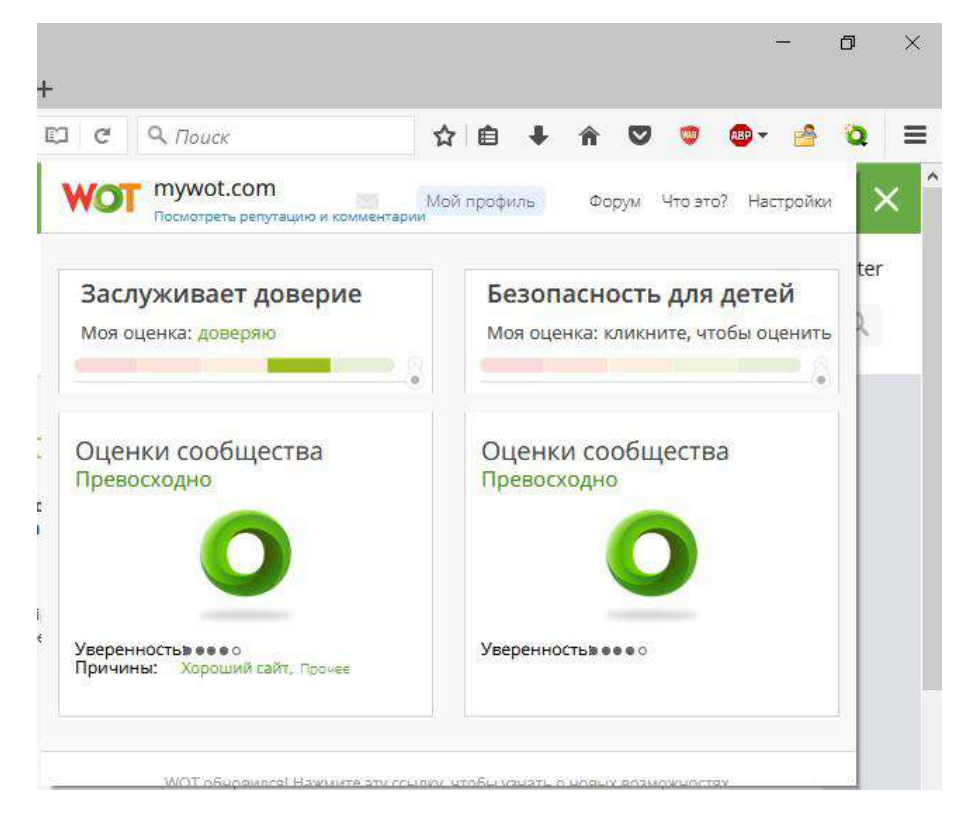

Откроется заглавная страница веб-сайта дополнения. В правом верхнем углу выбираем русский язык и регистрируемся по ссылке «Регистрация».

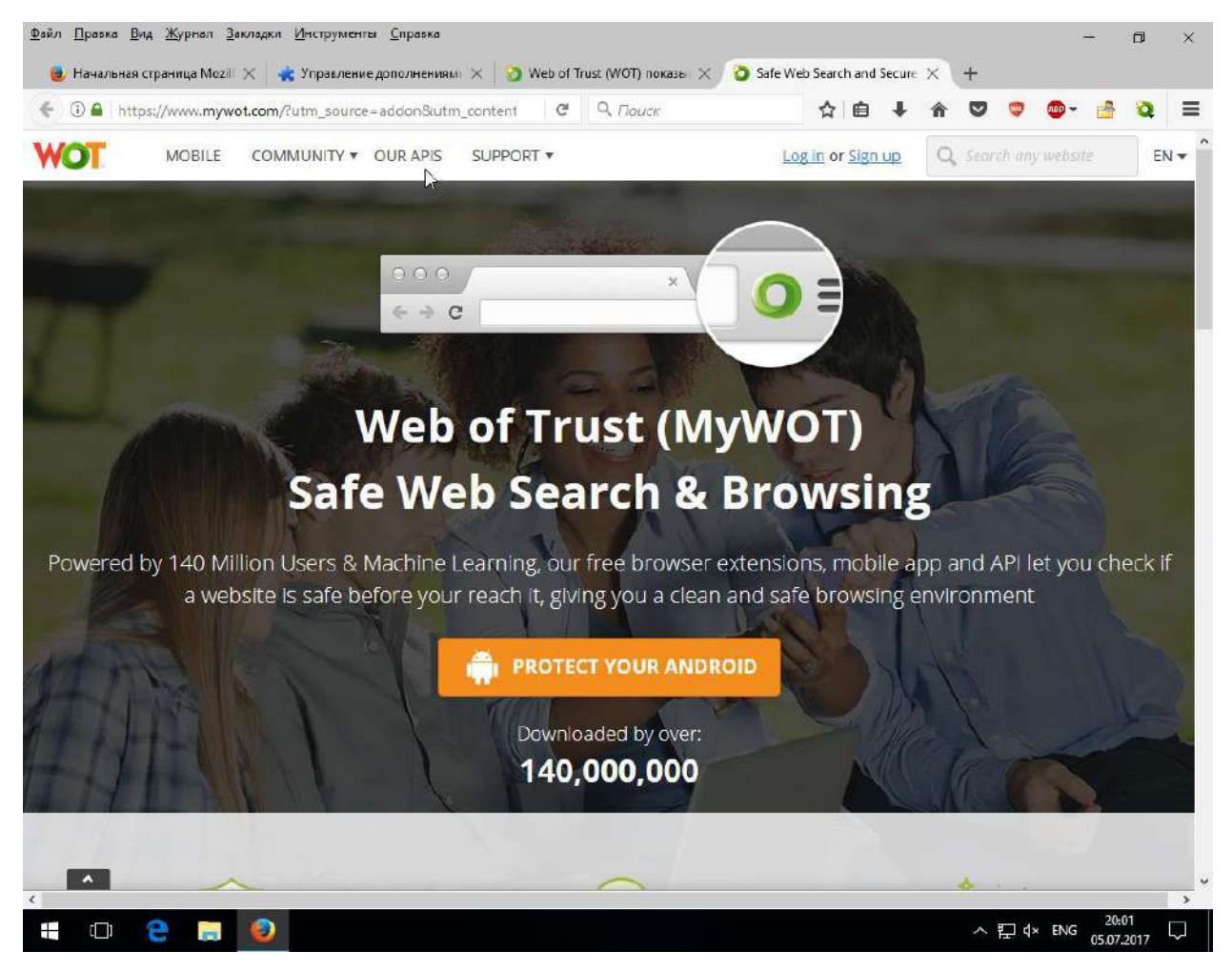

Регистрация в дополнении осуществляется через адрес электронной почты. Здесь конечно надо иметь в виду, что на вашу учетную запись могут вести досье во время использования любого сервиса, и WOT не исключение (<u>http://www.pcworld.com/article/3139814/software/web-of-trust-browser-extensions-yanked-after-proving-untrustworthy.html</u>). Поэтому регистрируемся с помощью временной электронной почты (<u>https://crazymailing.com</u>) или почтовой учётной записи сервиса <u>https://protonmail.com</u>.

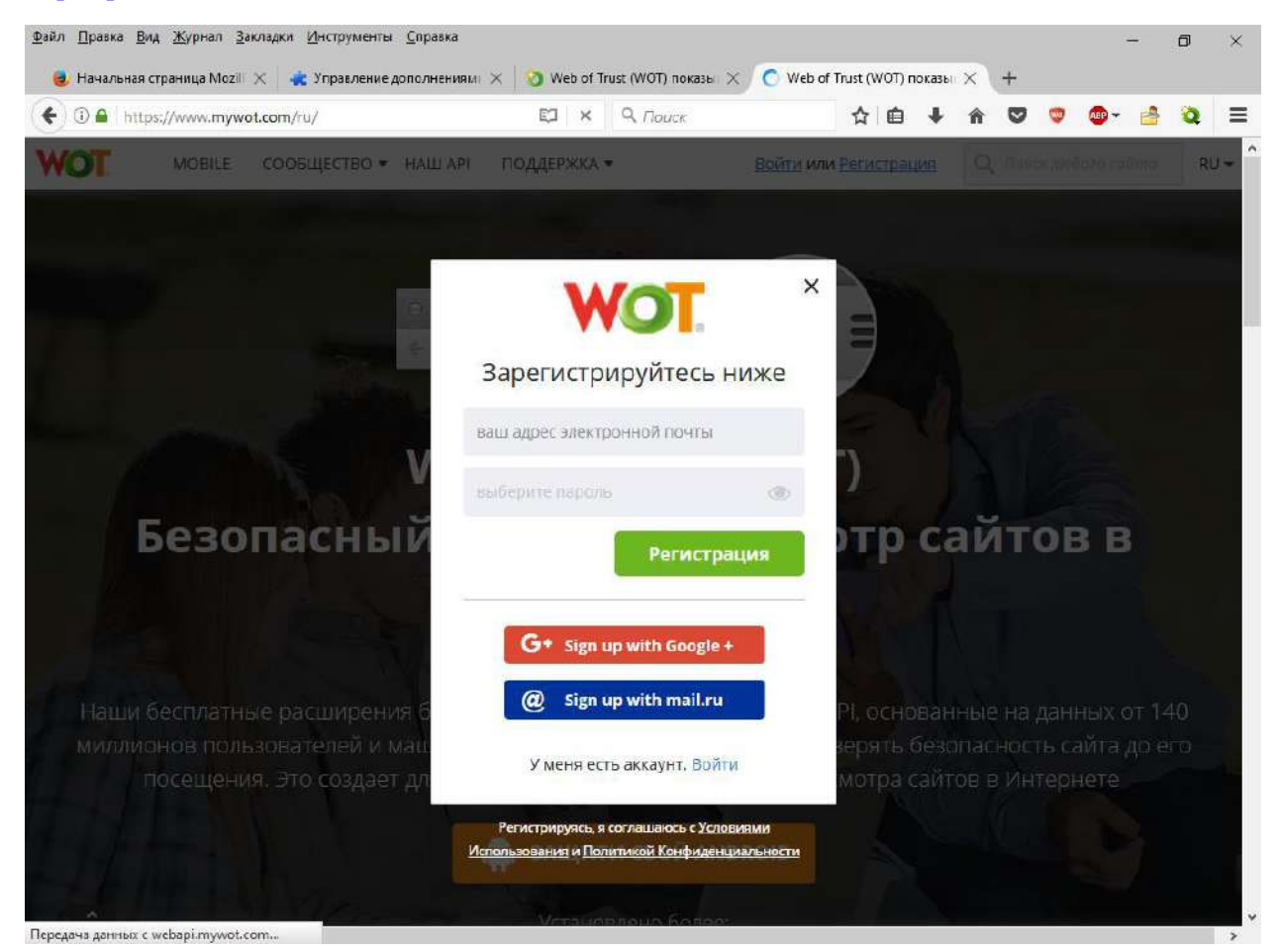

В англоязычном интерфейсе регистрация выглядит более информативно.

| ck out our pr                               |                                                                                                    |                                                |                                    |                          | -                                                  |           |                       |        | _       | -       |         | -      |
|---------------------------------------------|----------------------------------------------------------------------------------------------------|------------------------------------------------|------------------------------------|--------------------------|----------------------------------------------------|-----------|-----------------------|--------|---------|---------|---------|--------|
|                                             | w Mobile App                                                                                                    |                                                |                                    |                          |                                                    |           |                       |        | ٠       | GOO     | GLE PLA | IY     |
| OT I                                        | PROTECT YOUR ANDROID                                                                                                  | NEW!<br>Mobile                                 | Community                          | o Our APIs               | Suppo                                              | t         | Search                | a webs | sitë fo | EN 🕶    | Login ' | Regist |
| Sig                                         | n up for a WO                                                                                                    | r <mark>acco</mark> ur                         | ntl)                               |                          |                                                    |           |                       |        |         |         |         |        |
| As a re<br>way to                           | gistered user you can rate v<br>share your experiences of a                                                           | vebsites, but you<br>a website with o          | u can also add (<br>ther WOT user: | comments and tak<br>s    | e part in fo                                       | rum di    | scussio               | ns, wh | ich is  | a grea  | aC      |        |
| Signup /<br>The qui<br>party ac<br>button t | 'Login with third party account<br>kest way to signup for a WOT ac<br>count. Also if you have already si<br>o log in. | count is with your 1<br>igned up, just click I | third<br>the                       | Or create ar<br>Username | n account<br>*                                     |           |                       |        |         |         |         |        |
| f                                           | ign in with Facebook                                                                                                  |                                                |                                    | E-mail addr              | ess: *                                             |           |                       |        |         |         |         |        |
|                                             |                                                                                                    |                                                |                                    | Password: *              | 1                                                  |           |                       |        |         |         |         |        |
| G s                                         | ign in with Googe                                                                                                    |                                                |                                    | -                        |                                                    |           |                       |        |         |         |         |        |
| G s                                         | with your existing WOT account                                                                                        |                                                |                                    | Confirm pas              | ssword: *                                          |           |                       |        |         |         |         |        |
| G s<br>Or login<br>Your WO                  | with your existing WOT account<br>DT username: *                                                                      |                                                |                                    | Confirm pas              | sword: *                                           | lagree    | to the W              | OT Ter | ms of   | Service | e and   |        |
| Or login<br>Your WO                         | with your existing WOT account<br>DT username: *<br>d: *                                                              |                                                |                                    | Confirm pas              | ssword: *<br>king this box<br>tement.<br>w account | , l agree | to the <mark>W</mark> | OT Ter | ms of   | Service | a and   |        |

В настройках дополнения, вызываемых с помощью одноименного пункта меню «WOT» - «Инструменты», можно определить нужно ли блокировать сайты с отрицательной репутацией.

Гид по Web of Trust перечисляет достаточно широкий функционал дополнения. Плюс дополнения в том, что фишинговые и вредоносные сайты достаточно быстро и автоматически попадают в черный список дополнения. Минус в том, что на некоторые сайты, не содержащие нежелательную информацию или вирусы, может вестись целенаправленное негативное рейтингование, и тут приходится с помощью этого дополнения его добавлять в свой зеленый список.

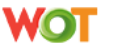

## Settings

| Warning notifications                                                   |                                                                                               |
|-------------------------------------------------------------------------|-----------------------------------------------------------------------------------------------|
| Select the level of protection:                                         |                                                                                               |
| Normal (Recommended)                                                    | Shows different type of warnings depending on the type of threat.                             |
| Select the type of warning                                              |                                                                                               |
| Warning pop-up only (Recommendation)                                    | ded) O Warning pop-up and blocking of sites with poor reputation                              |
| 🔵 Light                                                                 | Shows only a small notification when a threat is identified.                                  |
| Off                                                                     | No warnings shown.                                                                            |
| Parental control                                                        |                                                                                               |
| Reputation icons next to links <ul> <li>Always (Recommended)</li> </ul> | Shows all types of icons next to links (red, yellow and green).                               |
| Only icons with poor reputation                                         | Shows only icons indicating a poor reputation (red).                                          |
| Off                                                                     | No icons shown.                                                                               |
| Real-time Protection                                                    |                                                                                               |
| • On (Recommended)                                                      | Proactive protection against online threats. Highlights suspicious links. View Privacy Policy |
| Off                                                                     | Manual Mode - no active protection, only requests by demand.                                  |
| Show advanced settings                                                  |                                                                                               |

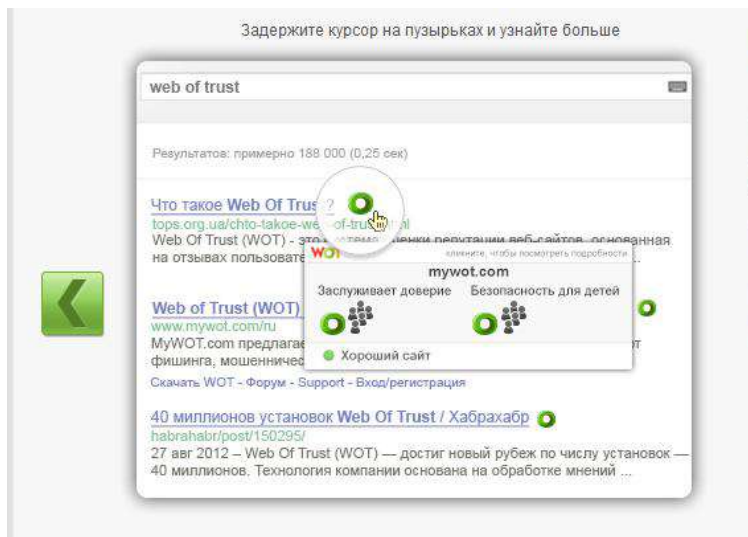

#### Иконки оценок

Значки репутации видны в результатах поисковых систем, в социальных сетях, электронных письмах, и на некоторых других популярных сайтах.

Они показывают, насколько другие пользователи доверяют сайту.

Репутация основана на оценках, полученных от миллионов пользователей и из сторонних источников.

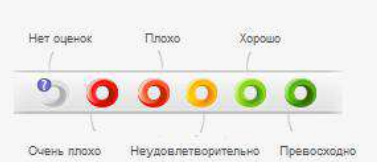

|   | $\Rightarrow C$      | 🗋 example.com                                                |                                                                                                    | \$ 0                             |
|---|----------------------|--------------------------------------------------------------|----------------------------------------------------------------------------------------------------|----------------------------------|
|   | WOT                  | Репутация сайта<br>example.com                               | Мой профиль Форум Что это?                                                                                 | Настройки [5                     |
|   | Mos<br>Hacxo<br>Beua | оценка<br>лько вы дов<br>доцеркю<br>доцерко<br>оценка актива | 1? Насколько отот сайт подходит д<br>хлинито, чтобы оценить<br>вайте оценивать, чтобы получить бронаовый у | ля детей?<br>ровень <sup>1</sup> |
| < | Peny                 | тация этого сайта по мне<br>от доверие<br>ревосходно         | нию пользователей<br>Безопасность для детей<br>ОССС (Превосходно)                                          |                                  |
|   | 1 de la              | or acain                                                     | Посмотреть удробности оцено                                                                                | ĸ                                |
|   | Want to              | share your experiences with other                            | anatory on WD/17 Click he<br>W17 on Encelosed                                                              | er in Like                       |

#### Окно рейтинга

Вы можете внести свой вклад, оценивая сайты в соответствии с вашим опытом.

Таким образом вы можете поделиться своими знаниями и сделать Интернет безопасней для других.

Пожалуйста, оценивайте только знакомые вам сайты.

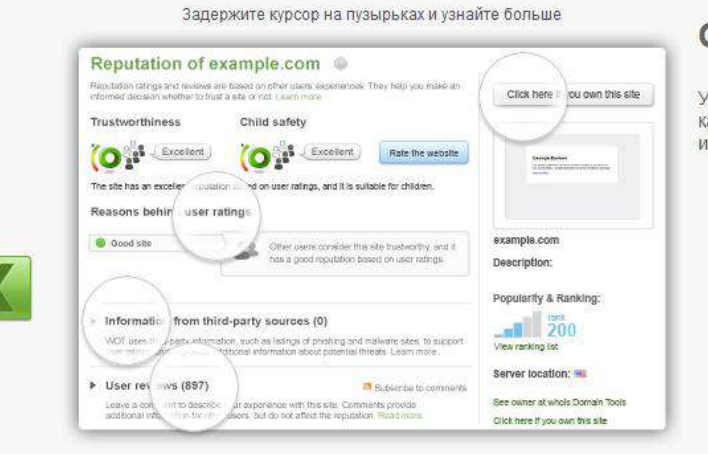

#### Оценочная карта

У каждого сайта есть своя оценочная карта WOT, которая даёт подробную информацию о репутации сайта

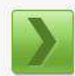

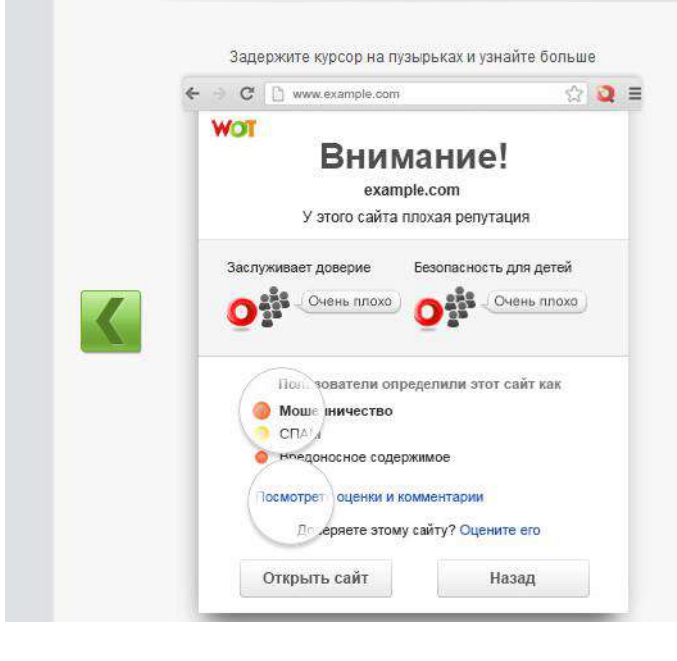

#### Предупреждение

Если вы попали на сайт с плохой репутацией по мнению пользователей, WOT покажет предупреждение.

WOT предупреждает, но окончательное решение всегда за вами: вы можете проигнорировать предупреждение и зайти на сайт или вернуться на предыдущую страницу.

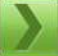

Если вы сами оцените сайт и поставите ему положительную оценку, WOT больше не будет показывать вам предупреждение для этого сайта.

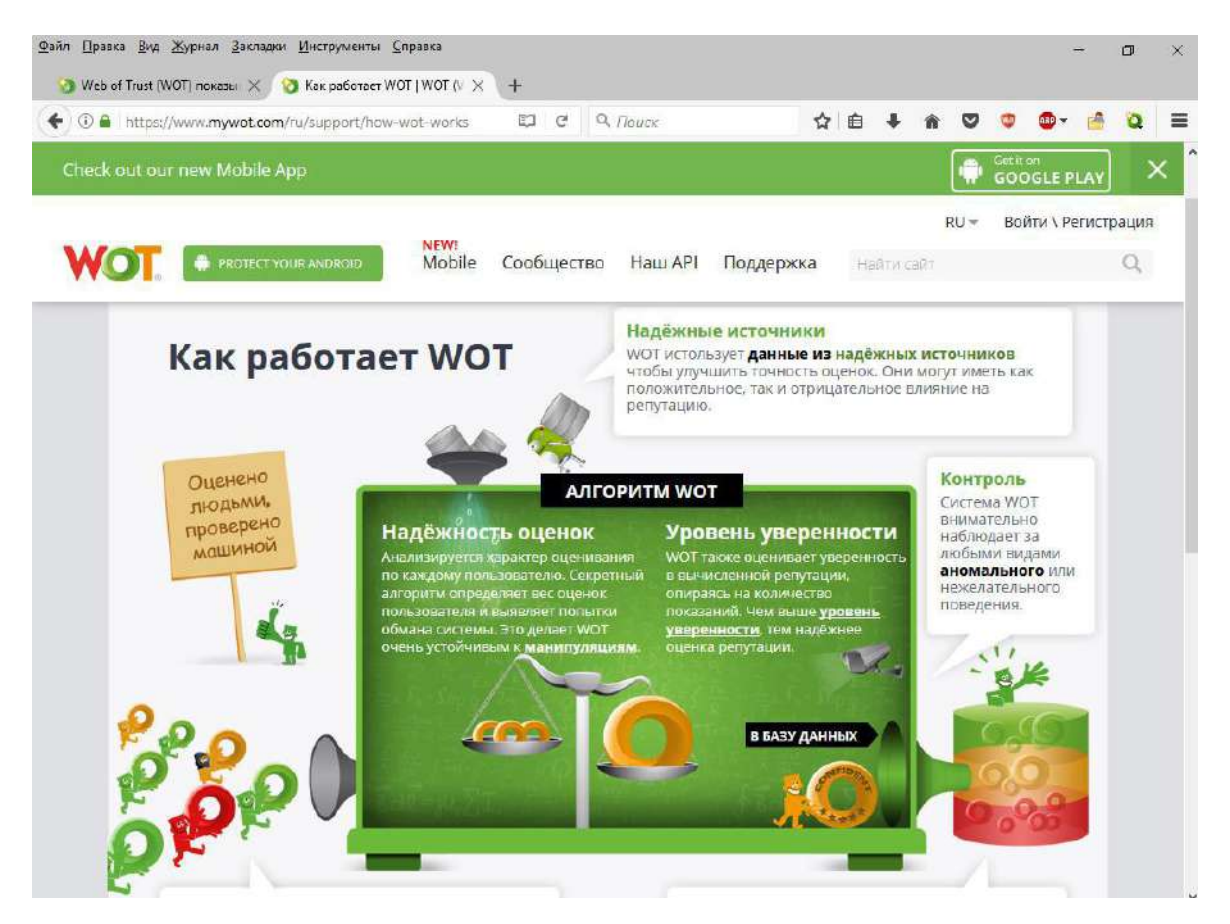

Есть и другие дополнения Firefox, блокирующие деструктивную информацию, как Porn Blocker и ему подобные, но следует иметь в виду, что далеко не все из них могут быть настраиваемы, а некоторые могут конфликтовать, и потому такие дополнения нужно устанавливать тестово на свой страх и риск.

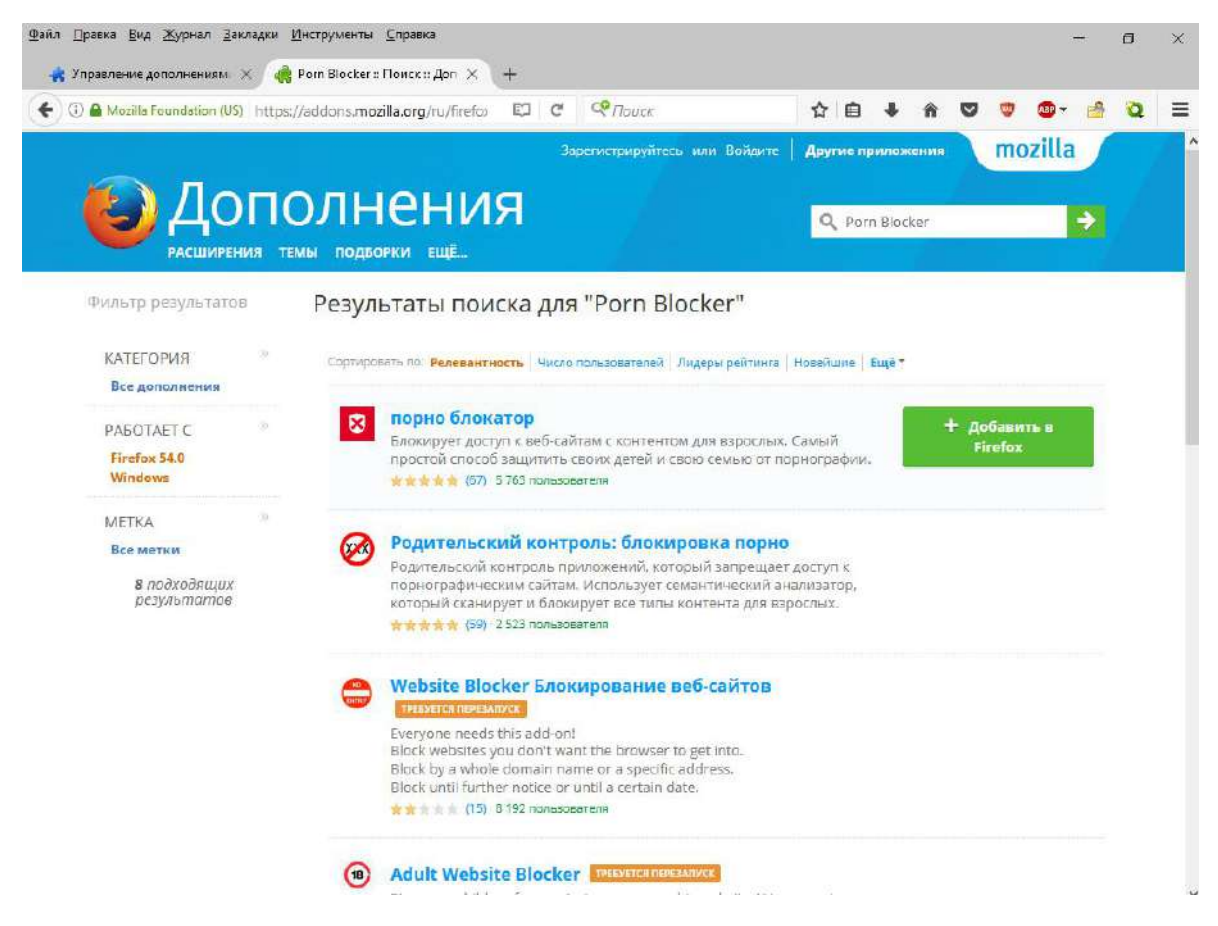

Для того, чтобы сохранить профиль Firefox, используется утилита MozBackup, которую мы загружаем отсюда (<u>http://mozutil.mozilla-russia.org/soft/MozBackup-ru.exe</u>). После её стандартной установки (все параметры оставляем по умолчанию) закрываем браузер и открываем эту утилиту.

Пошагово действуем так:

|              | MozBackup 1.5.1 - Здравствуйте! – 🗆 📉                                                                                                    |
|--------------|----------------------------------------------------------------------------------------------------|
|              | <ul> <li>Вас приветствует МозВаскир.</li> <li>Зта программа поможет зарезервировать или восстановить ваш Мозіllа-профиль.</li> <li>Настоятельно рекомендуется закрыть все программы, которые могут работать с вашим Мозіllа-профилем.</li> <li>Нажмите кнопку "Отмена" для выхода из программы. Нажмите кнопку "Далее" для продолжения работы.</li> </ul> |
| MozBackup 1. | Далее> Отмена<br>4.9 - Тип операции                                                                                                    |
|              | Выберите действие, которое хотите выполнить:<br>Операции с профилем<br>Сохранить СВосстановить                                                                                                    |
|              | Сейчас можно сохранить или восстановить<br>пользовательский профиль Mozilla для следующих<br>приложений:                                                                                                    |
| ل<br>کی کے   | SeaMonkey/Mozilla (только профили)<br>Mozilla Firefox 3.0.4 (ru)<br>Портативные приложения                                                                                                    |
|              | < Назад Далее> Отмена                                                                                                    |

После двух шагов выбираем профиль браузера и путь сохранения профиля (например, Рабочий стол ОС).

Далее галочками помечаем, какие данные браузера мы желаем сохранить и дожидаемся завершения операции.

| 😸 МоzBackup 1.4.9 - Выбор | компонентов                |                       |
|---------------------------|----------------------------|-----------------------|
|                           | Выберите компоненты, котор | ые хотите сохранить.  |
|                           | Компоненты                 |                       |
|                           | 🔽 Основные настройки       | 🔽 Пароли              |
|                           | Г Почта                    | 🔽 Cookie-файлы        |
|                           | 🗖 Адресные книги           | 🔽 Сохранённые формы   |
|                           | 🔽 Закладки                 | 🔽 Список загрузок     |
|                           | 🔽 История                  | 🔽 Сертификаты         |
|                           | 📕 Пастройки боковушки      | 🖵 Кэш                 |
| •                         | 🔽 Стили пользователя       | 🖵 Только настр. почты |
|                           | 🔽 Расширения               | Неизвестные файлы     |
|                           | L                          |                       |
|                           | < Назад                    | Далее> Отмена         |

### Шаг 4: Установка и настройка детского браузера «Гогуль»

Для детей необходим специальный браузер, который желательно должен быть установлен в отдельном Firefox на отдельном компьютере. На настоящий момент есть отечественная разработка – детский браузер «Гогуль».

Вводим в поисковике дополнений его название и устанавливаем его в Firefox.

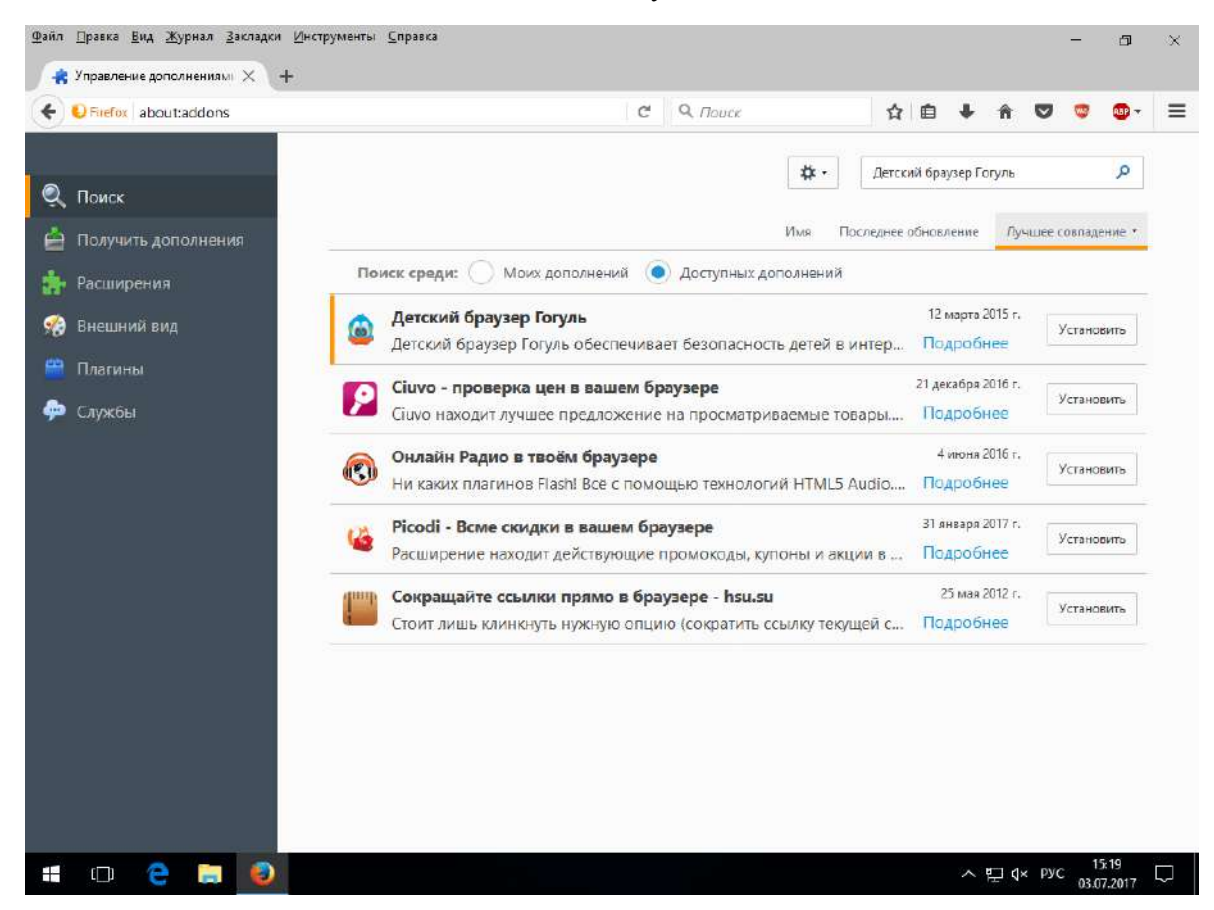

Установщик попросит перезапуска, что мы и сделаем. При клике на пункт меню «Инструменты»-«Гогуль» появится окно дополнения, из которого требуется пройти регистрацию учетной записи на сайте «Гогуль» (для регистрации используем учетную запись почтового ящика сервиса <u>https://protonmail.com</u>). В некоторых снимках инструкции приведены согласно обучающему видео с сайта дополнения.

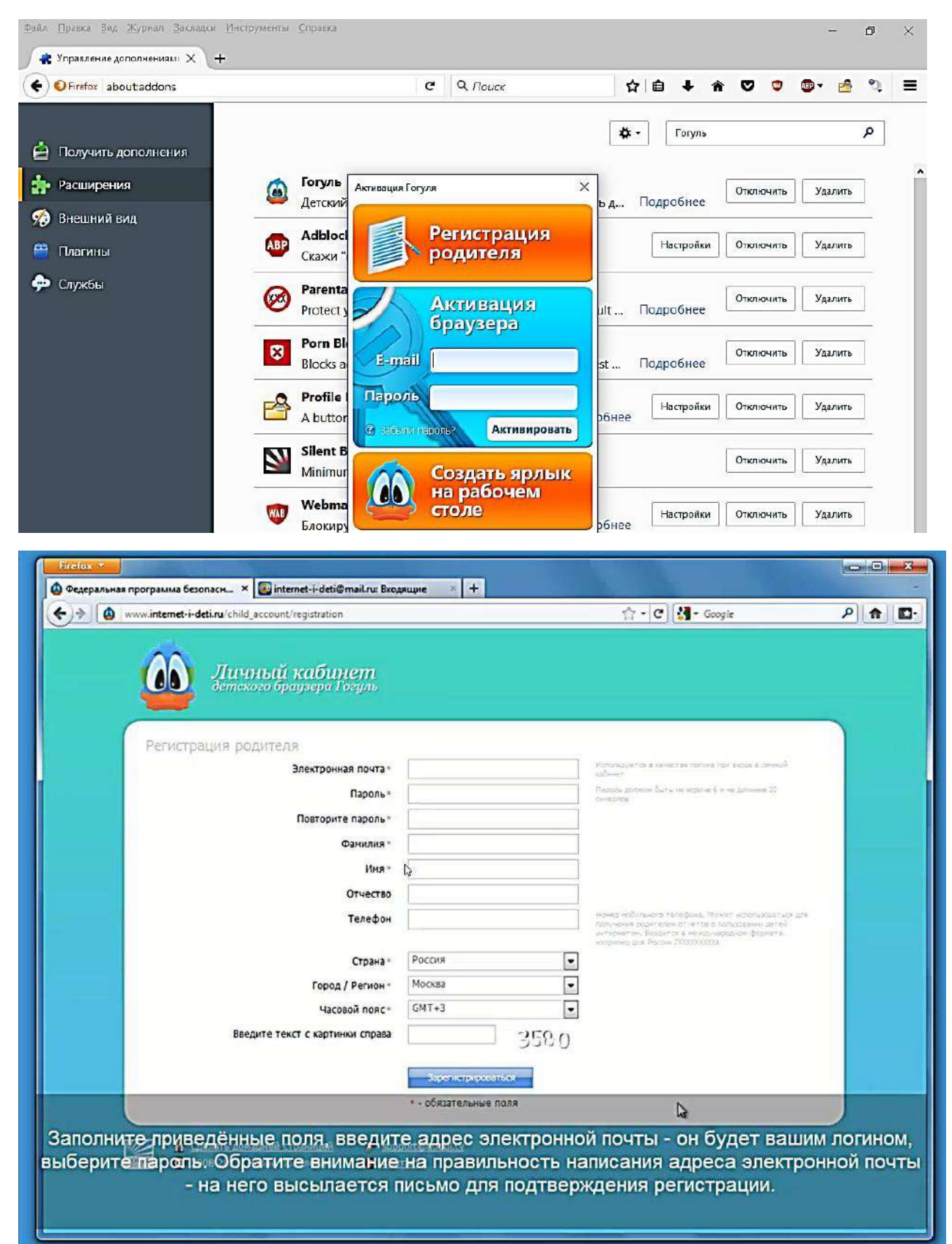

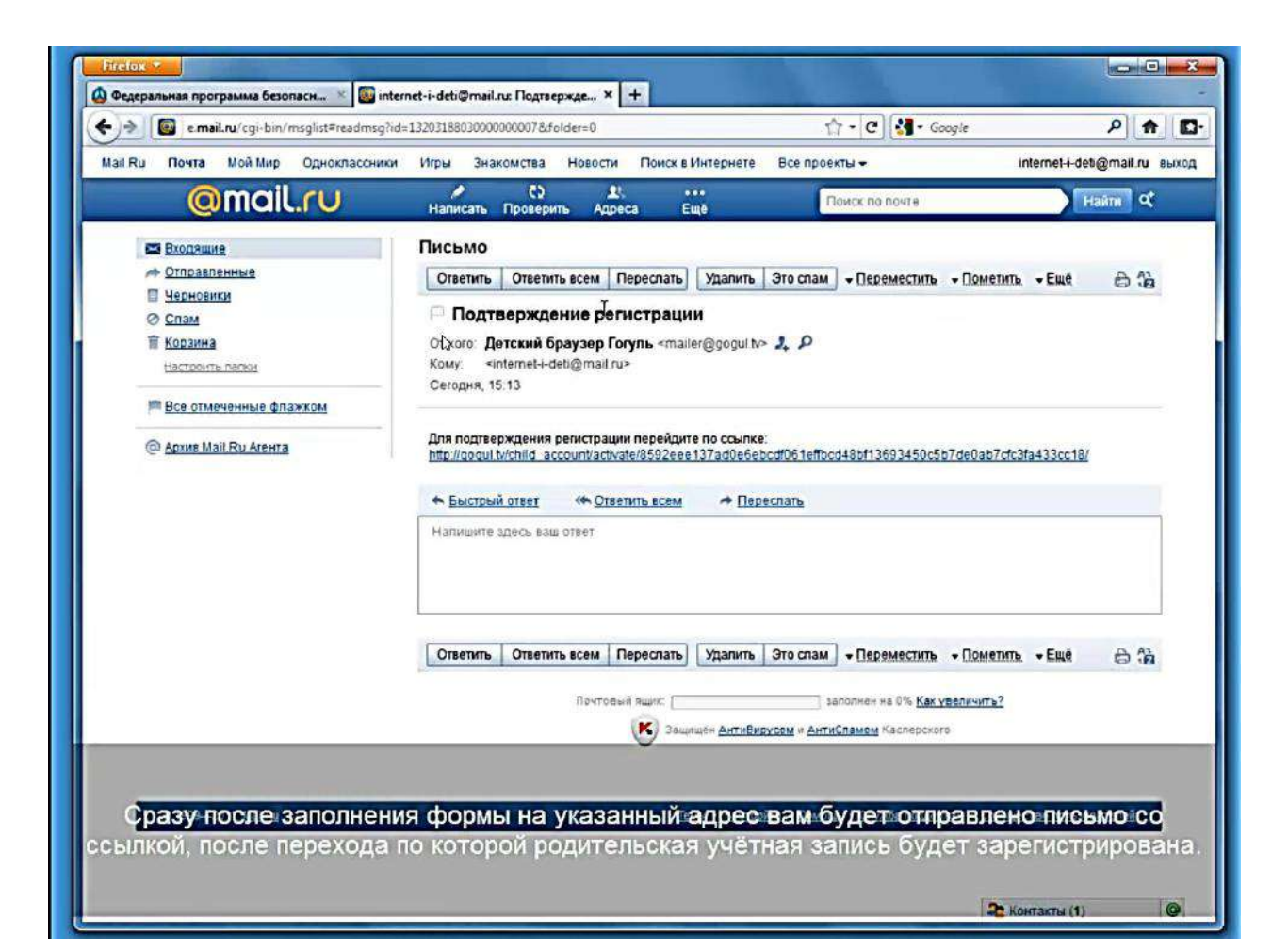

| Image: Sector Construction     Image: Construction     Image: Construction <th>🤊 🙆 g</th> <th>ogul.tv/child_account/</th> <th></th> <th>습-(C)(상</th> <th>+ Google</th> <th>ρ 🏫</th>                                                                                                    | 🤊 🙆 g | ogul.tv/child_account/                                                                                                    |                                                                                                    | 습-(C)(상                                                            | + Google                                          | ρ 🏫 |
|----------------------------------------------------------------------------------------------------|-------|----------------------------------------------------------------------------------------------------|----------------------------------------------------------------------------------------------------|--------------------------------------------------------------------|---------------------------------------------------|-----|
| Новости  С открыта припа детского браузера Гогуль в популярной сети Facebook, <u>добро покаловать</u> !  С открыта припа детского браузера Гогуль в популярной сети Facebook, <u>добро покаловать</u> !  С оперь новости детского браузера Гогуль можно читать на сервисе микроблогов Твиттер, присоединяйтесь - <u>http://www.tw/tter.com</u><br>С опольтокие!  Уважаемые родители! Обсудить вопросы детской браузер Гогуль", присоединяйтесь - <u>http://www.tw/tter.com</u><br>Макаемые родители! Обсудить вопросы детской браузер Гогуль", присоединяйтесь - <u>http://www.tw/tter.com</u><br>Расский браузер Гогуль признан журналом РС Мададпе Russian Edition одной из лучших программ 2009 года.<br><u>В сокиальной сети Марь Бибитона.</u> Также сайт Гогуля доступен как приложение Мира Бибитона по здресу <u>пото://досл.тибиоола.</u><br><u>Макаемые</u> родители! Обсудить вопросы детской безопасности в и<br><u>етосии</u> браузер Гогуль признан журналом РС Мададпе Russian Edition одной из лучших программ 2009 года.<br><u>В сокиаловать</u> , Иван Иванович! Ваш акказунт успешно активирован!<br>Уважаемый родитель! У Вас пока не создано детских учётных записей.<br>В можете создать их в пункте меню <u>"Детския екказунт успешно</u> активирован!<br>Уважаемый родитель! У Вас пока не создано детских учётных записей.<br>В можете создать их в пункте меню <u>"Детския екказунт ус</u><br><u>е исостебросовани</u><br><u>О совесовать их в пункте меню "Детския екказунты"</u> .<br><u>В совесовать их в пункте меню "Детския екказунты"</u> .                                                                                                    |       | Дичный кабин                                                                                                    | ет<br>вруль 🎗 Личные данные<br>🕿 Детские аккличты                                                               | 🖻 Пооснотр статистики<br>🛐 Журнал событий                          | 🖾 Свон стиски сайтов<br>🔝 Выход из кабинета       | )   |
| <ul> <li>Открыта группа детского браузера Гогуль в популярной сети Facebook, <u>добро покаловать</u>!</li> <li>Теперь новости детского браузера Гогуль можно читать на сервисе микроблогов Твиттер, присоединяйтесь - <u>intp://www.twster.com</u><br/>(1) В социальной сети Вконтакте появилась группа "Детский браузер Гогуль", присоединяйтесь - <u>intp://www.twster.com</u><br/>Уважаемые родители! Обсудить вопросы детской безопасности в инфернете вы теперь ножете в <u>клубе детского браузера Гогуль</u> в<br/>детской социальной сети Мир Бибигона. Также сайт Гогуля доступен ках приложение Мира Бибигона по адресу <u>птро//дор.mtbbodona.ru</u><br/>//от/110/ требучств регистрация на Мире Бибигона). Добро покаловаты!</li> <li>Детский браузер Гогуль признан журналом PC Magazine Russian Edition одной из лучших програми 2009 года.<br/><u>http://cogul.tv/awards</u></li> <li>Добро пожаловать, Иван Иванович! Ваш акказунт успешно активирован!</li> <li>Уважаемый родителы У Вас пока не создано детских учётных залисей.<br/>Вы можете создать их в пункте меню "<u>Детские акказунты"</u>.</li> <li>Сволать поняльной стоявия</li> <li>Сволать поняльной стоявия</li> <li>Сволать поняльной стоявания</li> <li>Сволать поняльной стоявания</li> <li>Сволать поняльной стоявания</li> <li>Сволать поняльной стоявания</li> <li>Сволать по</li></ul> |       | Новости                                                                                                    |                                                                                                    |                                                                    |                                                   |     |
| <ul> <li>Пеперь новости детского браузера Гогуль можно читать на сервисе микроблогов Твиттер, присоединяйтесь - <u>inter//www.twrter.com</u><br/>Колий browseit         В социальной сети Вконтакте появилась группа "Детский браузер Гогуль", присоединяйтесь - <u>inter//wkontakte.nu/club145550921</u>         Уважаемые родители! Обсудить вопросы детской безопасности в индернете вы телерь можете в <u>клубе детского браузера Гогуль</u> в<br/>Агской социальной сети Вконтакте появилась группа "Детский браузер Гогуль", присоединяйтесь - <u>inter//wkontakte.nu/club145550921</u>         Уважаемые родители! Обсудить вопросы детской безопасности в индернете вы телерь можете в <u>клубе детского браузера Гогуль</u> в<br/>Агской браузер Гогуль призначи журналом PC Magazine Russian Edition одной из лучших программ 2009 года.<br/><u>http://cooul.tvrawards</u>         Добро пожаловать, Иван Иванович! Ваш акказунт успешно активирован!         Уважаемый родитель! У Вас пока не создано детских учётных записей.<br/>Ви можете создать их в пункте меню "<u>Детские акказунтъ</u>".<br/><u>Chonarts признача страния</u> <u>w виростивнома каказунтъ</u>.<br/><u>Counter признача страния</u> <u>и протобловица</u> <u>и протоблови.</u> <u>Counter признача каказитъ</u>.<br/><u>Counter признача страния</u> <u>representation</u> <u>и протоблови.</u> <u>Counter признача страниция</u> <u>representational страниция</u> <u>representational страниция</u> <u>representatine countered страниция</u> <u>representational страниция</u></li></ul>                              |       | Открыта группа детского браузера Гогу.                                                                                      | ль в популярной сети Facebook, добро по                                                                         | ожаловать!                                                         |                                                   |     |
| <ul> <li>В социальной сети Вконтакте появилась группа "Детский браузер Гогуль", присоединяйтесь - <u>Inter///vkontakte.nu/cub145550921</u></li> <li>Уважаемые родители! Обсудить вопросы детской безопасности в индернете вы теперь можете в <u>клубе детского браузер Гогуль</u> в <u>детской социальной сети Виндернате вы теперь можете в клубе детского браузер Гогуль в <u>пло1100/</u> (требуется регистрация на Мире Бибигона). Добро пожаловаты</u></li> <li>Детский браузер Гогуль признан журналом PC Magazine Russian Edition одной из лучших программ 2009 года.</li> <li>Добро пожаловать, Иван Иванович! Ваш аккаунт успешно активирован!</li> <li>Уважаемый родитель! У Вас пока не создано детских учётных записей.<br/>Вы можете создать их в пункте меню "<u>Детские аккаунть"</u>.</li> <li>Сволать дожаведа страница:</li> <li>Сволать дожаведа страница:</li> <li>Сволать дожаведа страница:</li> <li>Контакт.</li> </ul>                                                                                                    |       | С Теперь новости детского браузера Гогу<br>(подаl browse)                                                                   | ль можно читать на сервисе микроблого                                                                           | в Твиттер, присоединяйтесь                                         | - http://www.twitter.com                          |     |
| <ul> <li>Уважаемые родители! Обсудить вопросы детской безопасности в интернете вы теперь можете в клубе детского браузера Готуль в детской социальной сети Мир Бибигона. Также сайт Готуля доступен как приложение Мира Бибигона по адресу <u>птери//аро.птиблизор.птиблизор.птиблизор.птиблизор.птиблизор.птиблизор.птиблизор.птиблизор.птиблизор.nt/<br/>/nfo/100/ (требуется репистрация на Мире Бибигона). Добро пожаловаты</u></li> <li>Детсонй браузер Готуль признан журналом РС Мадаzine Russian Edition одной из лучших программ 2009 года.<br/><u>http://docult.ev/awards</u></li> <li>Добро пожаловать, Иван Иванович! Ваш аккаунт успешно активирован!<br/>Узажаемый родитель! У Вас пока не создано детских учётных записей.<br/>Вы можете создать их в пункте меню <u>"Детские аккаунты"</u>.</li> <li>Слодать докашенов странице:</li> <li>Сполать докашенов странице:</li> <li>Соволать докашенов странице:</li> <li>Контакт</li> </ul>                                                                                                    |       | В социальной сети Вконтакте появилась                                                                                       | ь группа "Детский браузер Гогуль", присо                                                                        | единяйтесь - <u>http://vkontakte</u>                               | .nu/club145550921                                 |     |
| Детский браузер Готуль признан журналон РС Magazine Russian Edition одной из лучших програми 2009 года.     Добро пожаловать, Иван Иванович! Ваш аккаунт успешно активирован!     Уважаемый родитель! У Вас пока не создано детских учётных залисей.     Вы можете создать их в пункте меню "Детские аккаунты".     Об 2009-2011. Новое Поколение     О 2009-2011. Новое Поколение     О Хонтакт                                                                                                    |       | Уважаемые родители! Обсудить вопрос<br>детской социальной сети Мир Бибигона. Та<br>/nfo/100/ (требуется репистрация на Мире | сы детской безопасности в иң∳ернете вы<br>аюке сайт Гогуля доступен как приложен<br>выбигона). Добро пожаловаты | теперь ножете в <u>клубе детск</u><br>ие Мира Бибигона по адресу ј | oro браузера Гогуль в<br>http://app.mrbibigona.ru |     |
| Добро пожаловать, Иван Иванович! Ваш аккаунт успешно активирован!<br>Уважаемый родитель! У Вас пока не создано детских учётных записей.<br>Вы можете создать их в пункте меню <u>"Детские аккаунть"</u> .                                                                                                    |       | Детский браузер Гогуль признан журнал<br>http://dogul.tv/awards                                                             | лом PC Magazine Russian Edition одной на л                                                                      | лучших программ 2009 года.                                         |                                                   |     |
| Уважаемый родителы У Вас пока не создано детских учётных записей.<br>Вы можете создать их в пункте меню <u>"Детские аккаунты"</u> .                                                                                                    |       | Добро пожаловать, Иван Иван                                                                                                 | ювич! Ваш аккаунт успешно                                                                                       | активирован!                                                       |                                                   |     |
| <ul> <li>№ Сволать домацней страницей</li> <li>№ рарост(Фороц.LV)</li> <li>№ 2008-2011, Новое Поколения</li> <li>€ Контакт</li> </ul>                                                                                                    |       | Уважаемый родителы У Вас пока не со<br>Вы можете создать их в пункте меню                                                   | оздано детских учётных записей.<br><u>"Детские аккаунты"</u> .                                                  |                                                                    |                                                   |     |
|                                                                                                    | ľ     | Спелать домашней страниций<br>Опсат<br>О 2008-2011, Новое Поколение                                                         | 🥔 support@populary.<br>😧 Kosmiki                                                                                |                                                                    |                                                   |     |

Тут выходим из учетной записи и заходим снова, введя адрес электронной почты и пароль. Появится всплывающее окно в левом углу с вопросом о запоминании пароля для сайта «Гогуль» нажимаем «Запомнить пароль».

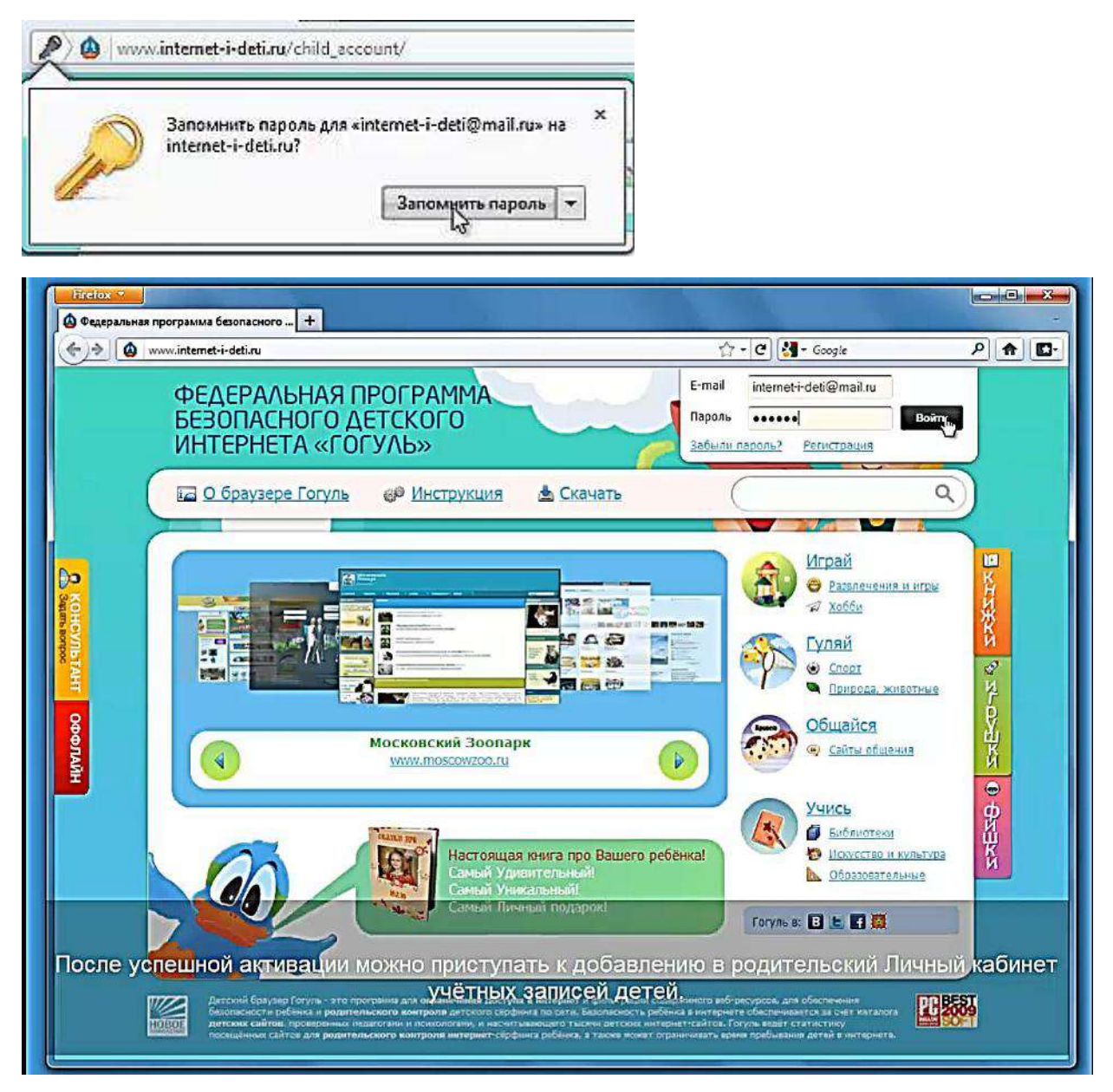

Меню сайта дополнения представляется таким. Заходим в пункт меню «Детские аккаунты».

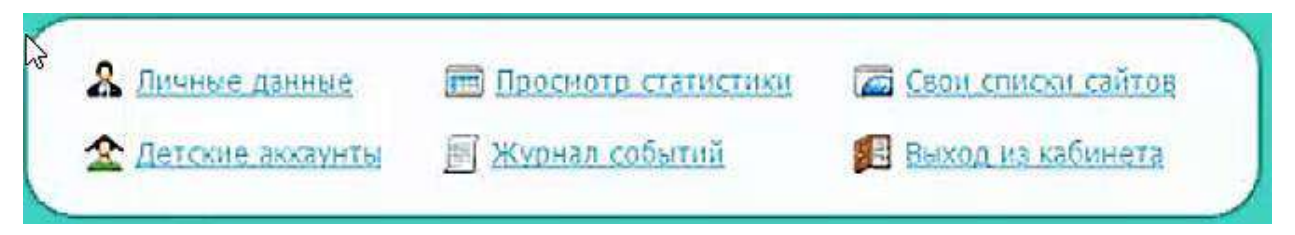

| www.internet-i | deti.ru/child_account/children/                                      |                                       | ☆ - @[ <mark>8</mark>                     | + Google                                    | <b>م</b> [م |
|----------------|----------------------------------------------------------------------|---------------------------------------|-------------------------------------------|---------------------------------------------|-------------|
|                | Личный кабинет<br>детекого браузера Гогуль                           | 🎗 Личные данные<br>🏠 Летские акклунты | 🖻 Граснатр статистики<br>🗐 Журнал событий | 🖾 Сван стисом сайтан<br>🛃 Виход на кабинета |             |
| Детски         | е акиаунты 🔓                                                         |                                       |                                           |                                             |             |
| WITE A         |                                                                      |                                       |                                           |                                             |             |
| itonat G       | Сделать домашней страницей 🧳 S<br>2008-2011, Новое Поколение 🛛 😧 К   | upport@godul.tv<br>ohtakt             |                                           |                                             |             |
|                | Слелять домашеней страненцей 🧼 🔗 S<br>2008-2011, Новое Поколение 🛛 В | urositākaduļtv<br>esinakt             |                                           |                                             |             |
|                | Слелять домашеней страницей 🧼 с<br>2008-2011, Новон Поколение 🕢 К    | urostādaduļtv<br>esinākt              |                                           |                                             |             |
|                | Сделять домашеней страненцей 🧼 с<br>2008-2011, Новон Поколение: 🕢 К  | erinkt                                |                                           |                                             |             |

Нажмем кнопку «Добавить аккаунт». Далее введем учетные данные. Опционально можно задать пароль входа детской учетной записи, длительность и временной интервал (сверху указаны числа месяца, слева - дни недели) по дням пользования браузером.

| )> 🙆 🗤 | w.internet-i-deti.ru/child_acco | ount/children/                            | ☆ - ♥ ) (상 - Google                                                                                             | ۹ 😭    |
|--------|---------------------------------|-------------------------------------------|----------------------------------------------------------------------------------------------------|--------|
|        | от Личны Ветекого               | й кабинет<br>Баузеро Гозул. 🏼 🅿 🗈         | ичные данные 💼 Парсиото статистики 🖆 Свои стиски сайтов<br>етские аккачнты 🗐 Журнал событий 👔 Выход из кабинета |        |
|        | Детские аккаунты                |                                           |                                                                                                    |        |
| -      | Rodasurs assaying               |                                           |                                                                                                    |        |
|        |                                 | Имя                                       | Длительность пользования                                                                                        |        |
|        | -52                             | Фанилия                                   | Разрешены все сайты                                                                                             |        |
|        | $\frown$                        |                                           | Разрешить доступ ко всем сайтам интернета без фильтрации                                                        |        |
|        | Нетаватара                      | Дата рождения                             | Заблокировать аккаунт                                                                                           |        |
|        | Выбрать из галереи              | Rea                                       |                                                                                                    |        |
|        |                                 | мальчик                                   | Можно оставить пустым для входа без пароля.<br>Пожно оставить пустым для входа без пароля.                      |        |
|        | Временной инт                   | ервал                                     |                                                                                                    |        |
|        | Помадольник                     | 00 - 01 - 02 - 03 - 04 - 05 - 06 - 07 - 0 | 08 = 09 = 10 = 11 = 12 = 13 = 14 = 15 = 16 = 17 = 18 = 19 = 20 = 21 = 22 = 23 = 24                              |        |
|        | Вторник                         |                                           |                                                                                                    |        |
|        | Среда                           |                                           |                                                                                                    |        |
|        | Четверг                         |                                           |                                                                                                    |        |
|        | Пятница                         |                                           |                                                                                                    |        |
|        | Суббота                         |                                           |                                                                                                    |        |
| BROAM  | Воскресенье                     |                                           |                                                                                                    |        |
| выедин | е имя реоенк                    | а, пол, дату рождени                      | ля, запрузите картинку (или высерите с                                                                          | дну из |
|        | Market Street Street Street     | CITCIT                                    | дариявку.                                                                                                    |        |

Детские аккаунты

|                                                                                             | Има                                                                      | Сколько ребёнок может сидеть за комп                                                                                                    |
|---------------------------------------------------------------------------------------------|--------------------------------------------------------------------------|----------------------------------------------------------------------------------------------------|
|                                                                                             |                                                                          | Динтельность пользования                                                                                                    |
|                                                                                             | маша                                                                     | 00 тользования интернетом в сутки                                                                                                    |
|                                                                                             | Фамилия                                                                  | Разрешены все саиты                                                                                                    |
|                                                                                             | Ковалёва                                                                 | Разрешить доступ ко всем сайтам интернета без фильтрации                                                                                                    |
|                                                                                             | Дата рождения                                                            | Заблокировать аккаунт                                                                                                    |
| ыбрать из галерей 🭝                                                                         | 09.06.2011                                                               | Запретить аккаунту доступ в Гогудя                                                                                                    |
| PARAMETER CONTRACTOR                                                                        | Пол                                                                      | Пароль детского аккаунта                                                                                                    |
| Dai pyski b Kaptvilky                                                                       | TION                                                                     | The post of Autorio and Juno                                                                                                    |
| Данные<br>Данные<br>Временной инт                                                           | девочка<br>сыночка, аль дочк<br>ервал<br>00 = 01 = 02 = 03 = 04 = 05 = 0 | <ul> <li>→ → → → → → → → → → → → → → → → → → →</li></ul>                                                                                                    |
| Данные<br>Временной инт<br>Понедельник                                                      | девочка<br>сыночка, аль дочк<br>ервал<br>00 00100200300400500            | → → → → → → → → → → → → → → → → → → →                                                                                                    |
| Данные<br>Временной инт<br>Понедельник<br>Вторник                                           | Девочка<br>с сыночка, аль дочк<br>ервал<br>00 ≂01≂02≂03≂04≂05≂0          | → → → → → → → → → → → → → → → → → → →                                                                                                    |
| Данные<br>Временной инт<br>Понедельник<br>Вторник<br>Среда                                  | девочка<br>сыночка, аль дочк<br>ервал<br>00 = 01 = 02 = 03 = 04 = 05 = 0 | → → → → → → → → → → → → → → → → → → →                                                                                                    |
| Данные<br>Временной инт<br>Понедельник<br>Вторник<br>Среда<br>Четверг                       | девочка<br>сыночка, аль дочк<br>ервал<br>00 ≈01≈02≈03≈04≈05≈0            | → → → → → → → → → → → → → → → → → → →                                                                                                    |
| Данные<br>Временной инт<br>Понедельник<br>Вторник<br>Среда<br>Четверг<br>Пятница            | Девочка<br>с сыночка, аль дочк<br>ервал<br>00 ≈01≈02≈03≈04≈05≈0          | № Не нужен! Можно оставить пустым для входа без пароля.<br>Поддерживается Гогулем начиная с версии 1.1.0. и № 06 = 07 = 08 = 09 = 10 = 11 = 12 = 13 = 14 = 15 = 16 = 17 = 18 = 19 = 20 = 21 = 22 = 23 = 24      |
| Данные<br>Временной инт<br>Понедельник<br>Вторник<br>Среда<br>Четверг<br>Пятница<br>Суббота | Девочка<br>сыночка, аль дочк<br>ервал<br>00 ≈01≈02≈03≈04≈05≈0            | →     →     Можно оставить пустым для входа без пароля.<br>Поддерживается Гогулем начиная с версии 1.1.0.       И     06 Ф07 Ф08 Ф09 Ф 10 Ф 11 Ф 12 Ф 13 Ф 14 Ф 15 Ф 16 Ф 17 Ф 18 Ф 19 Ф 20 Ф 21 Ф 22 Ф 23 Ф 24 |

После добавления детской учетки в «Гогуль» потребуется определить свои списки сайтов.

|         | Личный кабина<br>детского браузера Гол                             | ата 🔒 Дичные<br>Фрина 🏠 Детския | данные 📻 Просмотр статистики<br>аккачиты 🖻 Журнал событий | <ul> <li>Свои стином сайтов</li> <li>Выход из кабинета</li> </ul> |  |
|---------|--------------------------------------------------------------------|---------------------------------|-----------------------------------------------------------|-------------------------------------------------------------------|--|
| Детские | аккаунты                                                           |                                 | - CELLINGTON                                              | Редистировать Удаанть                                             |  |
|         | правкури<br>18лать домашней страницей<br>108-2011. Новое Поколение | 🔗 support@poculity              |                                                           |                                                                   |  |
|         |                                                                    |                                 |                                                           |                                                                   |  |
|         |                                                                    |                                 |                                                           |                                                                   |  |
|         |                                                                    |                                 |                                                           |                                                                   |  |

| Co<br>Co  | бственный список разре:<br>та из атого списка будут доступны  | Шённых сайтов<br>а дополнение к сайтам содержав       | имся в каталоге Гогуля                                                     |                                                                   |
|-----------|---------------------------------------------------------------|-------------------------------------------------------|----------------------------------------------------------------------------|-------------------------------------------------------------------|
| Доба      | анть сайт Импорт сайтов Экспој                                | ртсайтов                                              |                                                                            |                                                                   |
| O Co      | бственный список запре:<br>туп к этому списку сайтов будет за | Щённых сайтов<br>прещён. В список могут быть зиен     | ены сайты ка каталога Голуля.                                              |                                                                   |
| Ro6a      | вить сайт Инилорт сайтов Энспол                               | эт сайтов                                             |                                                                            |                                                                   |
|           | Сделать донашной страницей<br>2008-2011, Новое Поколение      | <ul> <li>support@codul.ty</li> <li>Kontast</li> </ul> |                                                                            |                                                                   |
| 60        |                                                               |                                                       |                                                                            |                                                                   |
|           | Личный кабине<br>детекого браулера Гозу                       | III<br>1/15 😤 Детские аккау                           | е 📻 Просмотр статистики<br>нты 📄 Журнал событий                            | <ul> <li>Свои списки сайтов</li> <li>Выход из кабинета</li> </ul> |
| -         |                                                               |                                                       |                                                                            |                                                                   |
| Co<br>Cai | Бственный список разре<br>по из этого списка будут доступно   | Шённых сайтов<br>в дополниние к сайтан содержац       | имся в каталоге Гогуля                                                     |                                                                   |
| Доба      | анть сайт Инепорт сайтов Экспор                               | Prostanti in and annual and                           |                                                                            |                                                                   |
|           |                                                               | Разрешен для аккаунтов.<br>🔲 Маша                     | Разрешить:<br>Плобое содержимое с сайт<br>Все поддомены сайта <sup>2</sup> | ra 🖻                                                              |
|           | Сокранить                                                     |                                                       |                                                                            |                                                                   |
|           | бственный список запре:<br>туп к этому списку сайтов будат за | Щённых сайтов<br>прещен, в список могут быть внег     | аны сайты из каталога Гогуля.                                              |                                                                   |
| Дос       |                                                               |                                                       |                                                                            |                                                                   |

Также можно добавить сайты из закладок, что хранятся в вашем браузере одною кнопкой «Импорт сайтов».

Нужно после установки Гогуля зайти в Mozilla Firefox в "инструменты" и в списке находим детский браузер! Щёлкаем левой клавишей по Гогулю!

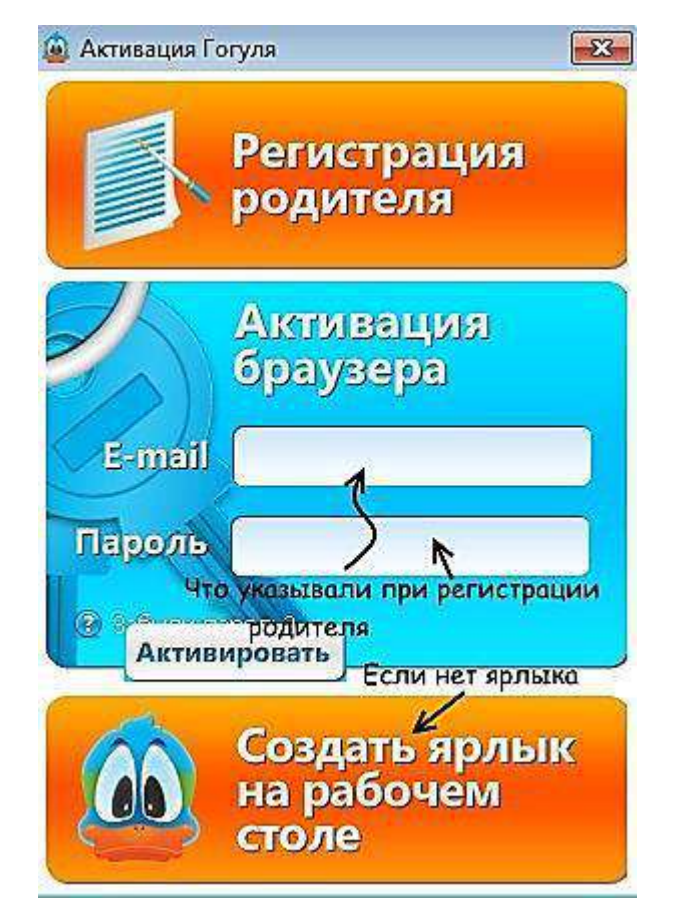

Теперь, если у нас ярлыка нет на рабочем столе, то мы нажимаем "создать ярлык на рабочем столе".

Вводим свою почту и пароль (что указывали при регистрации родителя) и тычем "активировать".

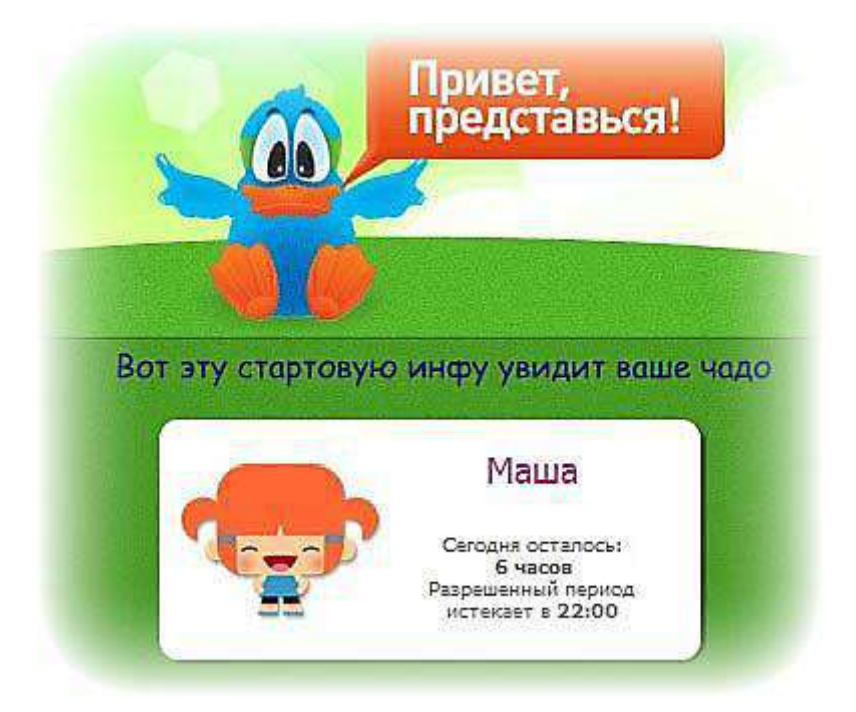

Как мы видим, у нас есть аккаунт нашей детворы. "Нажимаем" на Машу и двигаемся дальше.

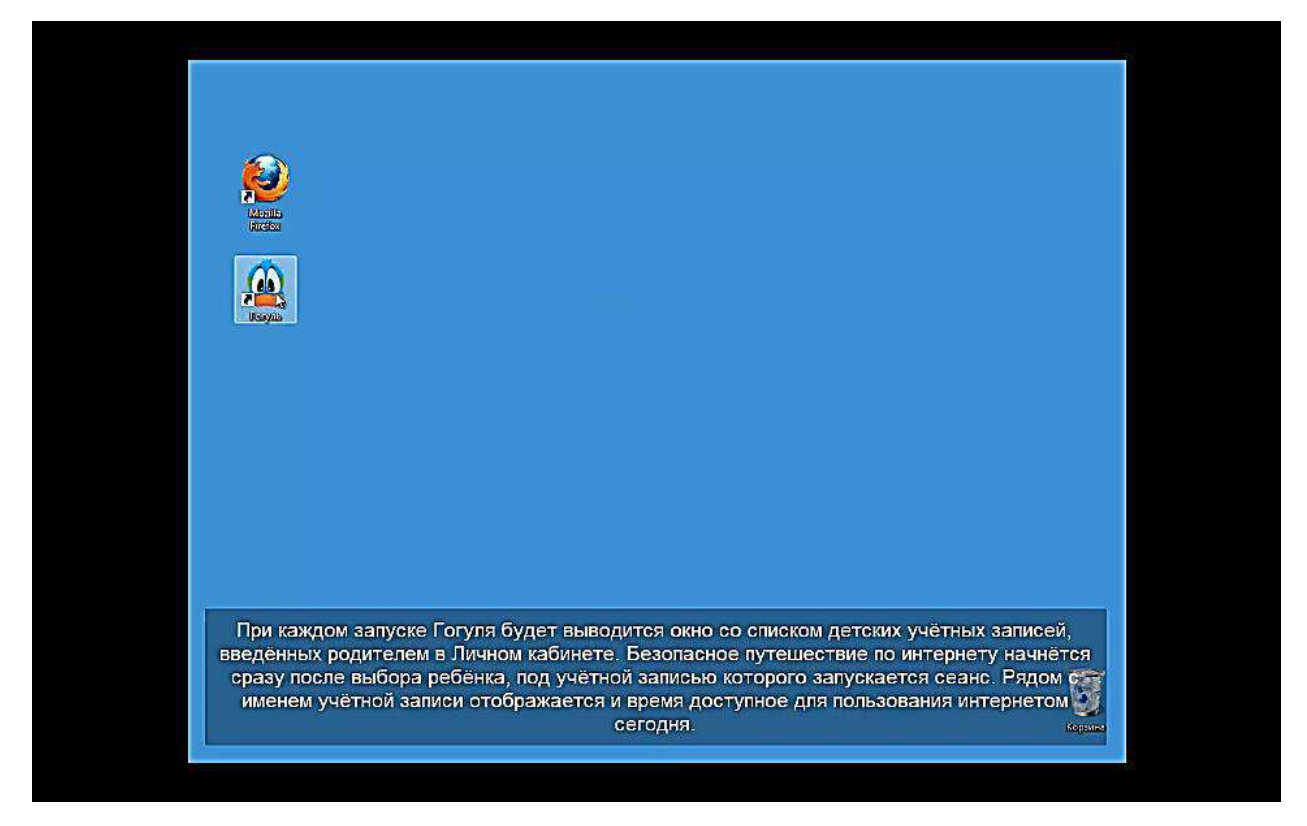

В чём суть?

У ребёнка будет детский браузер! Он не сможет зайти в Гугл или Яндекс! Только сайты, что одобрены психологами т.е. детские, грубо говоря, ваш ребёнок отныне защищён! Сразу бросается в глаза цветовой фон, вот бы и у взрослых было такое оформление!

Ваша задача – научить своего малыша, дать ему азы для путешествия по Гогулю! Так, расскажите ему про поиск и возвращение на главную т.е. на официальный сайт детского браузера.

У нас получилось! Однако, куда же заходил ребёнок? Для этого, мы входим в родительский кабинет и отправляемся в раздел "просмотр статистики".

| До Лични<br>Затеков                             | нй кабинет<br>браузера Гогуль    | <ul> <li>Личные данные</li> <li>Детские аккаунты</li> </ul> | 😇 Проснотр статистики 🔵 🕼<br>🖹 Журнал событий | <ul> <li>Свои списки сайто</li> <li>Выход из кабинето</li> </ul> |
|-------------------------------------------------|----------------------------------|-------------------------------------------------------------|-----------------------------------------------|------------------------------------------------------------------|
| Статистика пользо                               | вания интернетом за се           | егодня.                                                     |                                               |                                                                  |
| 🥝 Маша                                          | Сайты из каталога Г              | огуля                                                       |                                               | Подробнее                                                        |
| 5 июня<br>≞ https://games.mail.r                | Ц                                |                                                             | длительность<br>21сек.                        | speke saktor<br>20:59                                            |
| \rm Маша                                        | Сайты не из каталог              | a                                                           |                                               | Подребне                                                         |
| 5 июня В                                        | сё равно на них не попад         | ёт, запрещенно посе                                         | щать сайты не из катал                        | ora!                                                             |
| https://www.google.ru<br>http://ok.ru/?_erv=vav | /?aws_rd=ss <br>wlyirbwpynedplup |                                                             | 4сек.<br>1мин. 24сек.                         | 20:45<br>20:59                                                   |
| de caravani - de de serve                       | CREITON Christophiescur          | Произвольны                                                 | й период с по                                 |                                                                  |

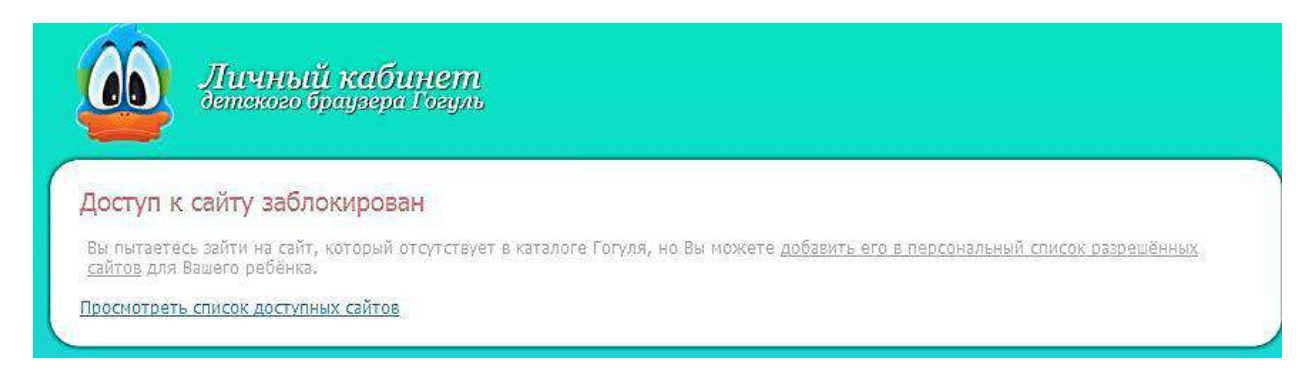

Теперь необходимо ознакомиться с программой «Angry Duck», блокирующее доступ к приложениям. Загружаем отсюда: <u>http://www.gogul.tv/download/angryduck/</u>

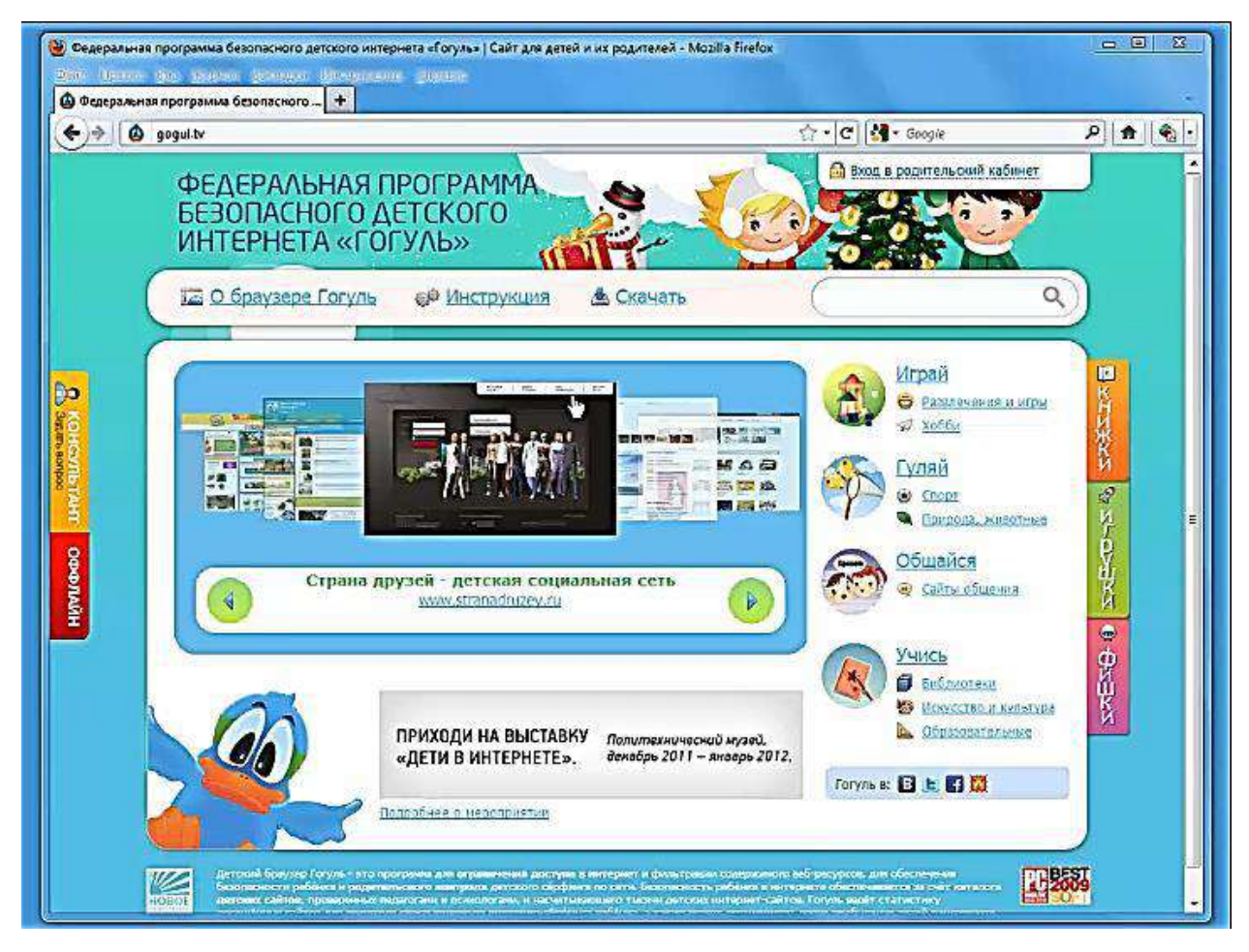

Сама установка банальна! Мы выбираем путь установки, можно оставить по умолчанию.

| oop namer yer anoone                                          |                                                                                                    |
|---------------------------------------------------------------|----------------------------------------------------------------------------------------------------|
| 3 какую папку вы хотите                                       | e установить Angry Duck?                                                                                                  |
|                                                               |                                                                                                    |
|                                                               |                                                                                                    |
| Программа устан                                               | ювит Angry Duck в следующую папку.                                                                                        |
| Программа устан                                               | ювит Angry Duck в следующую папку.                                                                                        |
| Программа устан<br>Нажмите «Далее», чтобы                     | новит Angry Duck в следующую папку.<br>ы продолжить. Если вы хотите выбрать другую папку,                                 |
| Программа устан<br>Нажмите «Далее», чтобь<br>нажмите «Обзор». | новит Angry Duck в следующую папку.<br>ы продолжить. Если вы хотите выбрать другую папку,<br>Можно не менять (по желанию) |

Запускать при загрузке Windows – галочку нужно ставить, если дитё уже умеет самостоятельно включать компьютер, в таком случае, программа начнёт функционировать с включением компьютера.

Рекомендую выбрать для всех пользователей, чтобы дитятко случайно не зашёл под другой учётной записью!

| оерите дополнительные задачи<br>Какие дополнительные задачи необходимо              | выполнить?                           |
|-------------------------------------------------------------------------------------|--------------------------------------|
| Выберите дополнительные задачи, которы<br>установке Angry Duck, после этого нажмите | е должны выполниться при<br>«Далее»: |
| Настройки автозапуска<br>Лапускать при загрузке Windows                             | По желанию                           |
| Для всех пользователей                                                              | -                                    |

К паролю нужно отнестись внимательно, ибо вам без него потом не попасть в собственный браузер, а фишка ещё в том, даже если вы надумайте удалить Angry Duck с вас всё равно спросят этот пароль.

Посему, запишите его обязательно, а лучше ещё и запомните т.е. это должно быть нечто знаковое, что вы без труда вспомните в любое время года.

Кстати, пароль можно сделать исключительно из цифр: 7587 и тому подобное, экспериментируйте!

| Родительский і                                                | пароль                                     |                                    | C.                                   |
|---------------------------------------------------------------|--------------------------------------------|------------------------------------|--------------------------------------|
| Задайте родит                                                 | ел <mark>ьский пароль к п</mark>           | porpamme Angry Duck.               |                                      |
| Этот пароль пр                                                | едназначен для вх<br>вки, он может отл     | ода родителя в настр               | юйки Angry Duck и<br>ичному кабинету |
| родителя в дет<br>придум<br>Пароль                            | ском браузере Гог                          | уль.<br>э, который вы (            | без труда вспомнит                   |
| родителя в дет<br>придум<br>Пароль                            | ском браузере Гог<br>айте Пароль           | <sub>уль.</sub><br>», который вы ( | без труда вспомнит                   |
| родителя в дет<br>придум<br>Пароль<br>Пароль<br>Подтвердите п | аком браузере Гого<br>айте Пароли<br>ароль | уль.<br>5, который вы (            | без труда вспомнит                   |

Вот мы установили и запустили Angry Duck, осталось лишь авторизоваться! Мы отправляемся во вкладку "аккаунт" и вводим электронный адрес и пароль, что указывали при регистрации в Гогуле.

| общие<br>Доступ к файлам | Настройки соединения<br>Настройки родительского аккаунта в детском браузере Гогуль<br>Данные, что указывали при регистрации в Гогуле<br>E-mail ivansapa@mail.ru <u>Регистрация</u> <u>Забыли пароль?</u> |
|--------------------------|----------------------------------------------------------------------------------------------------|
| 🕖 Время работы           | Пароль •••••• Авторизация                                                                                                    |
| Аккаунт                  | Прокси-сервер<br><ul> <li>Без прокси</li> <li>Использовать системные настройки прокси</li> <li>Настройка вручную</li> </ul>                                                                              |
|                          | НТТР-прокси                                                                                                    |

Изначально, ПО блокирует лишь браузеры (кроме Гогуля), следовательно, нам нужно заблокировать приложения, что будут вредны.

Просто, жмём "добавить" и находим вредную игрушку на своем компьютере.

Блокировать съёмные носители – это диски, флэшки и иные хранилища данных, что могут быть подсоединены к компьютеру через USB-вход или дисковод.

Можно заблокировать файл, но для надежности нужно запретить всю папку с данным файлом.

| Общие        | Ставим две галочки!<br>Ограничение доступа<br>Ограничить доступ к объектам из списка |
|--------------|--------------------------------------------------------------------------------------|
| Время работы | C:\Users\gg\Desktop\Google Chrome.lnk                                                |
| Аккаунт      | Добавляем запретный плод                                                             |
|              | Добавить Удалить Не забывай!                                                         |
|              | 🕡 Включить родительский контроль 📔 💥 Выйти 🔭 Применить                               |

Мы также выбираем дни или часы, что будут запрещены для использования и ещё можем задействовать лимит, абы не засиживался.

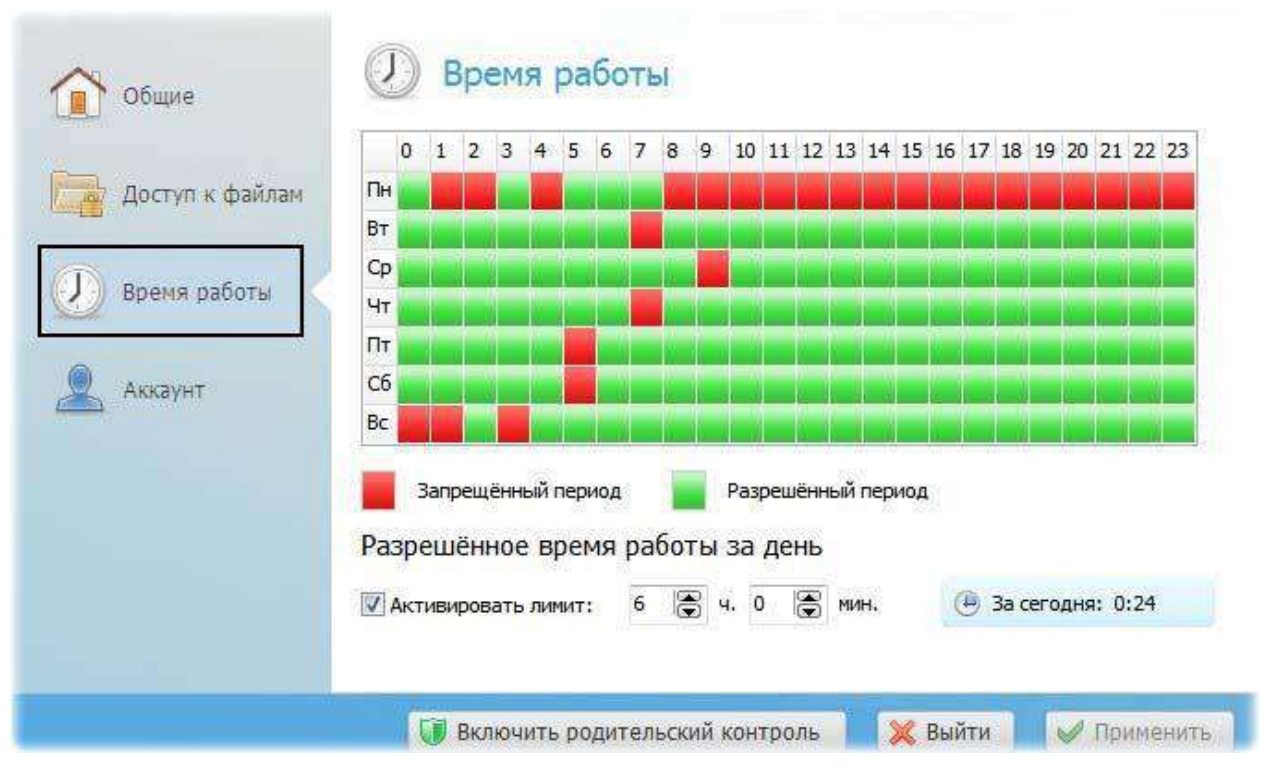

Так, если ребёнок запустит компьютер в "запрещённый час", то он попросту не сможет ничего сделать, всплывёт окошко с предложением ввести пароль. Так что, главное не сообщать заветные циферки или буковки своему чаду.

| Отключение родительского | контроля              | A |
|--------------------------|-----------------------|---|
|                          |                       |   |
| 🔰 Отключить контроль     | 🛞 Настройки программы |   |
|                          |                       |   |

Просто! Нажмите "включить родительский контроль", а также Angry Duck может запускаться при включении компьютера.

Запомните, что если вы введёте пароль, то защита спадёт! Соответственно, все запрещённые браузеры и программы станут доступны. Тут всё держится чисто на пароле, убрали его – блокировка пропала!

🚺 Включить родительский контроль

🔀 Выйти

Проверить работоспособность можно с помощью трея (нижний правый угол рабочего стола). Там, рядом с часами будет утка – если она бледного цвета, значит, защита отключена, а если цветная (как на рисунке), то работает.

Общая осведомлённость заключается в функциях раздела "общие" в «Angry Duck».

Запись событий – в какие программы лазил ваш ребёнок, пока вас не была дома? Что за кнопки он нажимал? Все сведения будут доступны в родительском кабинете. Галочки лучше поставить;

| Правка Вид Журнал Закладки Инструменты Справка<br>деральная программа безопасного + |                                                                                                    |                                       |
|-------------------------------------------------------------------------------------|----------------------------------------------------------------------------------------------------|---------------------------------------|
| gogul.tv/child_sccount/log/                                                         | ☆- e) <mark></mark>                                                                                             | - Google P                            |
|                                                                                     | 6                                                                                                    |                                       |
| Παριοτικά γαθαιαστα                                                                 | 🔒 Дининие денные 🧮 Оросиото статистики                                                                          | 🖾 Слон стиски сейтев                  |
| детекого браунера Гогурь                                                            | 🛧 детские аккаунты 🔄 Журнал событий                                                                             | 🔁 выход из кабинета                   |
|                                                                                     |                                                                                                    |                                       |
|                                                                                     |                                                                                                    |                                       |
| Журнал событий                                                                      |                                                                                                    |                                       |
| בהבעמעיע בתדראריטרת פתר עפעיבערופות הפתכה דהד?                                      | דייייייייייייייייייייייייייייייייייייי                                                                          | a shert, younuana weofiyonikkin       |
| установить бесплатную программу <u>Angry Duck</u> (ве;                              | рсни 2.0 и выше) и ввести родительский е-та≬пароль к                                                            | личному кабинету Гогуля в             |
| разделе "Аккаунт".                                                                  |                                                                                                    |                                       |
| 12.01.2012                                                                          |                                                                                                    | Taylordines                           |
|                                                                                     | N                                                                                                    |                                       |
| протрания                                                                           | W2 (1943)                                                                                                    |                                       |
| Firefox                                                                             | frefox.exa                                                                                                    | 05:47                                 |
| 🛄 Firefox                                                                           | Frafax.axa                                                                                                    | 05:47                                 |
| Firefox                                                                             | frefox.exe                                                                                                    | 05:47                                 |
| Internet Explorer                                                                   | iexplore.exe                                                                                                    | 05:47                                 |
| Internet Explorer                                                                   | iexplore.exe                                                                                                    | 05:47                                 |
| Internet Explorer                                                                   | texplore.exe                                                                                                    | 05:47                                 |
| Internet Explorer                                                                   | lexplore.exe                                                                                                    | 05:47                                 |
| Google Chrome                                                                       | chrome, exe                                                                                                    | 05:47                                 |
| Coogle Chrome                                                                       | chrome,exe                                                                                                    | 05:47                                 |
| Firefox                                                                             | freføx.exe                                                                                                    | 05:44                                 |
| Fitefox                                                                             | frefox.exe                                                                                                    | 05:44                                 |
| E Firefox                                                                           | frefox.exe                                                                                                    | 05:44                                 |
| Filefox                                                                             | frefox.exe                                                                                                    | 05:43                                 |
| Internet Explorer                                                                   | extitive eve                                                                                                    | 05:43                                 |
| Toternet Explorer                                                                   | lexible ere                                                                                                    | 05:43                                 |
| R Internet Exchange                                                                 | Javobice eva                                                                                                    | 05/13                                 |
| В Журнапе сообытии зеленый з                                                        | начок означает запуск програм                                                                                   | мы, красный - за <mark>крыти</mark> с |
| Google Chrome                                                                       | серый - набор текста                                                                                            | 05:43                                 |
| Goode Chrome                                                                        | chame are                                                                                                    | 05:43                                 |
|                                                                                     | No. of the second second second second second second second second second second second second second second se | 00110                                 |
| Condie Chrome                                                                       | chitome eve                                                                                                    | 05:43                                 |

Автозапуск – одно дело, если малыш ещё толком не понимает происходящего. Другое дело, когда уже мальчику 7 или 8 лет, естественно, он сам включает компьютер и необъятный виртуальный мир поглощает его.

Однако, Angry Duck может начинать свою работу при запуске компьютера и, следовательно, запрещает посещать взрослые программы, рубиться в игрушки и проводить много времени за компьютером.

Смена родительского пароля – можете поменять на более запоминающийся или выбрать посложнее.

| -14 |   | n. |    | 1.3 | 1.2 | 2 | 10 | -0 | 10 |  |
|-----|---|----|----|-----|-----|---|----|----|----|--|
| 4   | 1 | А  | 60 | 12  | 14  | - | 20 | 4  | ω  |  |
| -   |   | 4  |    |     |     |   |    |    |    |  |

| 👔 Общие         | Общие настройки программы<br>Запись событий Лучше постовить                                                 |
|-----------------|----------------------------------------------------------------------------------------------------|
| Доступ к файлам | Запуск программ Wypнал нажимаемых клавиш                                                                    |
| 🕖 Время работы  | Автозапуск Если школьник включает сам комп                                                                  |
| Аккаунт         | <ul> <li>Стартовать при запуске Windows</li> <li>Только для меня</li> <li>Для всех пользователей</li> </ul> |
|                 | Смена родительского пароля Подобрал пароль? Меня                                                            |
|                 | Новый пароль Текущий пароль                                                                                 |
|                 |                                                                                                    |

Но надо учесть, что не нужно использовать Гогуль в качестве запрета. Тем самым, ребёнок может подумать, что вы ему не доверяете!

А к чему это может привести?

К замкнутости, грубо говоря, вы потеряете связь с ребёнком, которую архисложно восстановить.

Детский браузер – это ограничительная мера, но ни в коем случае не запрещающая, уясните этот тонкий момент! Покажите ему всё богатство его нового сокровища, расскажите про детский мир, что доступен в интернете.

Конечно, вы можете добавить свои сайты в каталог Гогуля. Да к тому же с дополнением Angry Duck вы сможете не засиживаться подолгу перед экраном монитора.

Таким образом, детский браузер подходит как для маленьких, так и для взрослых!

8

### Шаг 5: Использование DNS-фильтрации содержимого Интернет

Кроме браузера и дополнений есть ещё барьер с использованием DNS – компьютерной распределённой системы для получения информации об именной принадлежности сайтов. На ниже приведенном снимке показывается указание DNS-фильтрации при помощи поисковой службы «Яндекс» (адреса обведены красным), которая блокирует вывод результатов нежелательных запросов.

| цие  <br>ідключение                                                                                               | Сеть Доступ полной карть Подключение через:           |
|----------------------------------------------------------------------------------------------------|-------------------------------------------------------|
| адключение<br>IPv4-подключение: Интернет                                                                          | Подключение через:                                    |
| IРv4-подключение: Интернет                                                                                        |                                                       |
|                                                                                                    | Qualcomm Atheros AR5B125 Wireless Network Adapter     |
| IPv6-подключение: Без доступа к Интернету                                                                         | 1 и отключения                                        |
| Состояние среды: Подключено                                                                                       | Настроить                                             |
| SSID: Coffee                                                                                                    | Отмеченные компоненты используются этим подключением: |
| Длительность: 3 дней 00:20:58                                                                                     | етевое<br>Брани Слиент для сетей Microsoft            |
| тва: Протокол Интернета версии 4 (TCP/IPv4)                                                                       | 💶 🎒 📮 Планировщик пакетов QoS                         |
| цие Альтернативная конфигурация                                                                                   | 🛛 💾 Служба доступа к файлам и принтерам сетей Місго   |
|                                                                                                    | И АПРОТОКОЛ Интернета версии 6 (ТСР/Руб)              |
| ираметры IP могут назначаться автоматически, если сеть<br>и держивает эту возможность. В противном случае парамет | пы Протокол Интернета версии 4 (1 СР/IPv4)            |
| можно получить у сетевого администратора.                                                                         | или же                                                |
|                                                                                                    | Ответчик оснаружения топологии канального уровня      |
| Получить IP-адрес автоматически                                                                                   |                                                       |
| О Использовать следующий IP-адрес: ————————————————————————————————————                                           | Установить Удалить Свойства певому                    |
| IP-адрес:                                                                                                    | Описание                                              |
|                                                                                                    | Протокол ТСР/ІР - стандартный протокол глобальных     |
| Маска подсети:                                                                                                    | сетей, обеспечивающий связь между различными          |
| Основной шлюз:                                                                                                    | енение                                                |
|                                                                                                    |                                                       |
| О Получить адрес DNS-сервера автоматически                                                                        |                                                       |
| Использовать следующие адреса DNS-серверов: ——                                                                    |                                                       |
| Предпоцитаемый DNS-сервер 77 88 8 7                                                                               | 1                                                     |
| ripodrioan denoir pro-cepbep. 77 , 00 , 0 , 7                                                                     |                                                       |
|                                                                                                    |                                                       |
| Альтернативный DNS-сервер: 77 . 88 . 8 . 3                                                                        |                                                       |
| Альтернативный DNS-сервер: 77 , 88 , 8 , 3                                                                        |                                                       |